## คู่มือการใช้มาน ระบบ 246-2 online

## <u>ฉบับทดลองก่อนเปิดใช้งานาริง</u>

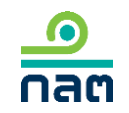

update 9 เมษายน 2562

## ประโยชน์ที่คาดว่าจะได้รับ

1. ผู้รายวานจะได้เตรียมความพร้อมในรูปแบบ online ก่อนเปิดใช้จริว

- 2. หากเปิดใช้จริว จะเป็นการลดภาระพู้รายวาน โดยไม่ต้อวส่ว hard copy ต่อสำนักวาน
- 3. เพิ่มความสะดวกในการรายมาน
- สำนักงานอยู่ในช่วงพัฒนาระบบ ดังนั้น การแสดงความคิดเห็นของท่าน จึงเป็นส่วนหนึ่งในการพัฒนาระบบต่อไป

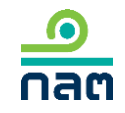

### การรายมานการได้มาหรือจำหน่ายหลักทรัพย์

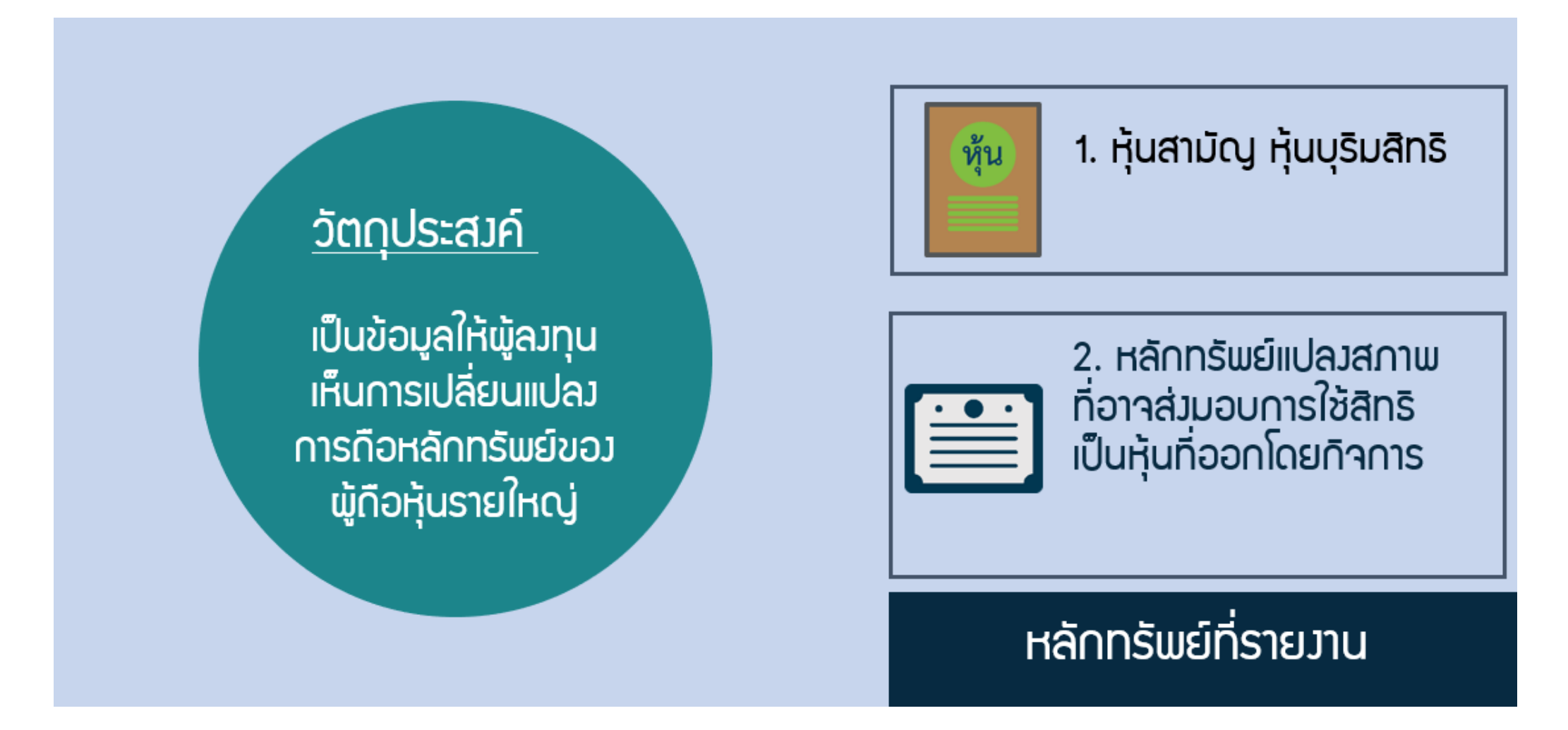

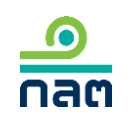

หมายเหตุ: แบบรายวานการได้มาหรือจำหน่ายหลักทรัพย์ หรือ แบบ 246-2 (สจ. 37/2554) โดยแยกการรายวานหุ้น และการรายวานหลักทรัพย์แปลวสภาพออกจากกันเป็นคนละฉบับ

## การกระทำที่ทำให้ต้อวรายวาน

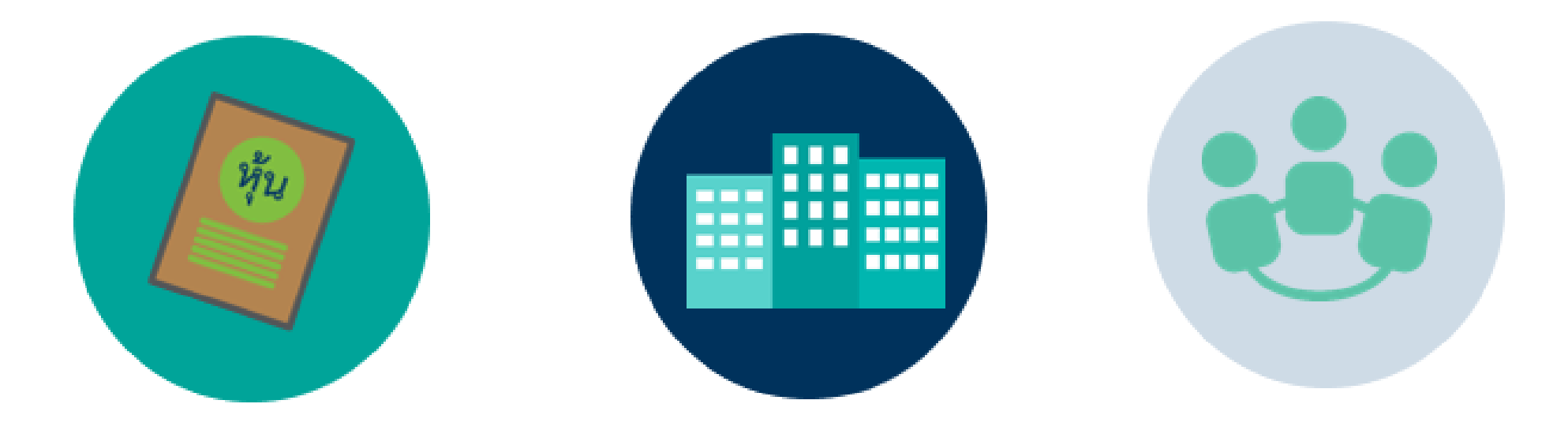

การได้มา/ำาหน่ายหลักกรัพย์ จดกะเบียน การเพิ่ม/ลด<u>นิติบุคคล</u>ตามมาตรา 258 msiśu/iā∩ acting in concert

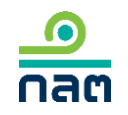

# หน้าที่การรายมานการได้มา/ำำหน่ายหลักทรัพย์

#### ้ จุดที่มีหน้าที่รายมาน

เมื่อมีการได้มาหรือจำหน่ายหลักทรัพย์ แตะหรือก้าวข้ามทุกร้อยละ 5 ของสิทธิออกเสียง ทั้งหมดของกิจการ

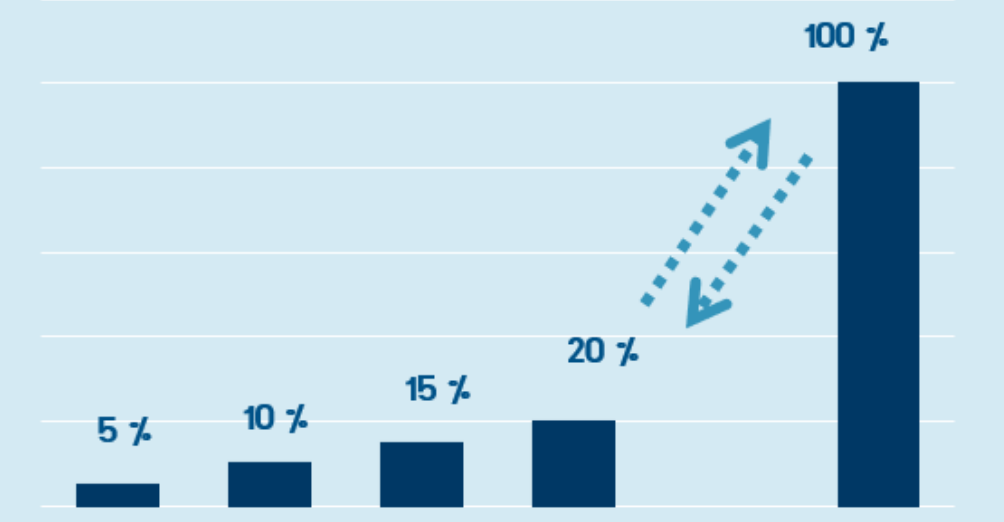

#### วิธีการรายมาน

#### รายมานแบบ 246-2 ภายในวัน 3 วันทำการกัดจาก วันที่ได้มา/จำหน่าย (T+3)

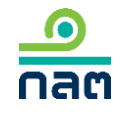

# วิรีการคำนวณาุดที่ต้อวรายวาน (5%ใดๆ)

#### 1. กรณีหุ้น

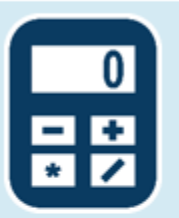

 2. กรณีหลักทรัพย์แปลงสภาพ

2.1 รวมหลักทรัพย์แปลงสภาพทั้งหมด

2.2 คำนวณจากฐานจำนวนสิทธิออกเสียงทั้งหมด <u>จำนวนสิทธิออกเสียงหากใช้สิทธิแปลงสภาพ \* 100</u> จำนวนสิทธิออกเสียงทั้งหมดของกิจการ

หมายเหตุ : จำนวนสิทธิออกเสียวทั้วหมด เท่ากับ สิทธิออกเสียวทั้วหมดขอวหุ้นที่จำหน่ายได้แล้วทั้วหมด <u>หัก</u> สิทธิออกเสียวขอว treasury stock ณ สิ้นเดือนก่อนเดือนที่เกิดรายการ (ทั้วนี้ ไม่รวมหุ้นที่จะได้จากการแปลวสภาพ)

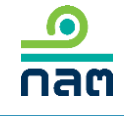

## การ<mark>ยกเว้นหน้าที่</mark>รายมานแบบ 246-2

- 1. การจำหน่ายหลักทรัพย์แปลวสภาพ
- การได้มาเนื่องจากกิจการจ่ายหุ้นปันพล หรือโดยการใช้สิทธิซื้อหุ้นเพิ่มทุนหรือใบแสดงสิทธิในการซื้อหุ้นเพิ่มทุน ที่โอนสิทธิได้ตามสัดส่วน (right offering)
- 3. การได้มา/ำาหน่ายหลักทรัพย์ของกิจการโดยผู้ออก DR
- เป็นการให้ยืมหลักทรัพย์ตามธุรกรรมการยืมหรือให้ยืมหลักทรัพย์ (Securities Borrowing and Lending หรือ SBL)
- 5. การวาวหลักทรัพย์เป็นหลักประกันขอวธุรกรรม SBL
- 6. การปรับโครมสร้ามการกือหุ้นขอมกิจการขอมบุคคลที่อยู่ภายใต้พู้มีอำนาจควบคุมเบ็ดเสร็จเดียวกัน

อำนาจควบคุมเบ็ดเสร็จ หมายถึง การมีอำนาจตัดสินใจหรือสั่งการในการใช้สิทธิออกเสียงในนิติบุคคลใดไม่ว่าโดยทางตรงหรือทางอ้อมซึ่งต้องมี การกือหุ้นไม่น้อยกว่าร้อยละ 90 ของสิทธิออกเสียงทั้งหมดของนิติบุคคลที่ถูกกือหุ้น และหากมีการกือหุ้นผ่านนิติบุคคลหลายทอดการกือหุ้นใน แต่ละทอดต้องไม่น้อยกว่าร้อยละ 90 ของสิทธิออกเสียงของนิติบุคคลที่ถูกกือหุ้นนั้น

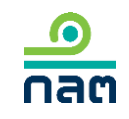

### วิธีการคำนวณ % หุ้นขอมผู้มีหน้าที่รายมาน

<u>ตัวอย่าง 1</u> กรณีพู้มีหน้าที่รายงานมีบุคคลที่เกี่ยวข้อง นาย A มีนาย B เป็น concert party และมีนาง C เป็นบุคคลตามมาตรา 258

| ผู้รายมาน | วันที่เกิด<br>รายการ | % ก่อน<br>เปลี่ยนแปลม | %<br>ເປລີ່ຍนແປລງ | % หลัง<br>เปลี่ยนแปลง | หน้าที่<br>246-2 |
|-----------|----------------------|-----------------------|------------------|-----------------------|------------------|
| นาย A     | 1/2/62               | 1                     | + 3              | 4                     |                  |
| นาย B     | 1/2/62               | 1                     | -                | 1                     |                  |
| นาม C     | 1/2/62               | 1                     | -                | 1                     |                  |
| SON       |                      | 3                     | +3               | 6                     | $\checkmark$     |

ในกรณีนี้ ให้ดูที่ผลรวมของกลุ่มเป็นหลักว่าเข้าเกณฑ์มีหน้าที่รายงานแบบ 246-2 หรือไม่ หากมีหน้าที่ ผู้มีหน้าที่รายงานคือ ผู้ที่มีจำนวนหุ้นเปลี่ยนแปลง ดังนั้น เมื่อนับรวมหุ้นที่นาย A บุคคลในกลุ่มของนาย A (นาย B) และบุคคลตาม ม. 258 ของบุคคลในกลุ่ม (นาง C) ภายหลังที่ นาย A ได้หุ้นเพิ่มขึ้นอีก 3% จะทำให้กลุ่มของนาย A กือหุ้นถึง 6% นาย A จึงมีหน้าที่ รายงานการได้มาซึ่งหุ้นดังกล่าว

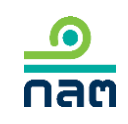

### วิธีการคำนวณ % หุ้นขอมผู้มีหน้าที่รายมาน

<u>ตัวอย่าง 2</u> นาย A และนาย B เป็น concert party โดยมีนาง C เป็นบุคคลตามมาตรา 258

| พู้รายมาน | วันที่เกิด<br>รายการ | % ก่อน<br>เปลี่ยนแปลม | %<br>เปลี่ยนแปลม | % หลัว<br>เปลี่ยนแปลว | หน้าที่<br>246-2 |
|-----------|----------------------|-----------------------|------------------|-----------------------|------------------|
| นาย A     | 1/2/62               | 1                     | + 3              | 4                     |                  |
| นาย B     | 1/2/62               | 1                     | + 2              | 3                     |                  |
| นาม C     | 1/2/62               | 1                     | -                | 1                     |                  |
| รวม       |                      | 3                     | +5               | 8                     | $\checkmark$     |

เมื่อนับรวมหุ้นที่นาย A นาย B และบุคคลตาม ม. 258 ขอวบุคคลในกลุ่ม (ภรรยาขอวนาย A) ภายหลัวที่ นาย A และ นาย B ได้หุ้นเพิ่มขึ้นอีก 3% และ 2% ตามลำดับ จะทำให้กลุ่มถือหุ้นถึว 8% นาย A และ นาย B จึวมีหน้าที่รายวานการ ได้มาซึ่วหุ้นดัวกล่าว ทั้วนี้ นาย A และ นาย B เป็นพู้ได้มาในวันเดียวกัน และทำให้กลุ่มถือหุ้นถึวหรือข้าม 5% ทั้วนาย A และ นาย B จึวเป็นพู้ได้มาและมีหน้าที่ต้อวรายวานการได้มาซึ่วหุ้นดัวกล่าวทั้วคู่

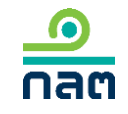

### วิธีการคำนวณ % หุ้นขอมพู้ไม่มีหน้าที่รายมาน

#### <u>ตัวอย่าง 3</u> กรณีพู้มีหน้าที่รายงานมีบุคคลที่เกี่ยวข้อง นาย A มีนาย B เป็น concert party และมีนาง C เป็นบุคคลตามมาตรา 258

| ผู้รายมาน | วันที่เกิด<br>รายการ | % ก่อน<br>เปลี่ยนแปลม | %<br>ເປລີ່ຍนແປລງ | % หลัว<br>เปลี่ยนแปลว | หน้าที่<br>246-2 |
|-----------|----------------------|-----------------------|------------------|-----------------------|------------------|
| นาย A     | 1/2/62               | 2.5                   | +3               | 5.5                   |                  |
| นาย B     | 1/2/62               | 2                     | -                | 2                     |                  |
| นาม C     | 1/2/62               | 1                     | -                | 1                     |                  |
| รวม       |                      | 5.5                   | +3               | 8.5                   | ×                |

ในกรณีนี้ ให้ดูที่ผลรวมขอมกลุ่มเป็นหลักว่าเข้าเกณฑ์มีหน้าที่รายมานแบบ 246-2 หรือไม่ เมื่อดูผลรวมขอมกลุ่มแล้วไม่มีหน้าที่ รายมาน กึมแม้จำนวนหุ้นขอมผู้เปลี่ยนแปลมจะคำนวณเข้าเกณฑ์มีหน้าที่รายมานแบบ 246-2 ก็ตาม สรุปคือไม่มีหน้าที่รายมาน ดัมนั้น เมื่อนับรวมหุ้นที่นาย A บุคคลในกลุ่มขอมนาย A (นาย B) และบุคคลตาม ม. 258 ขอมบุคคลในกลุ่ม (นาม C) ภายหลัมที นาย A ได้หุ้นเพิ่มขึ้นอีก 3% ไม่ทำให้กลุ่มขอมนาย A กือหุ้นกึม 10 % นาย A จึมไม่มีหน้าที่รายมานการได้มาซึ่มหุ้นดัมกล่าว

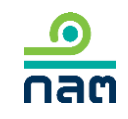

# สิ่วที่น่ารู้ก่อนเข้าทดลอวใช้ระบบ

- สำหรับข้อมูลที่ผู้เข้าทดสอบใช้ระบบ 246-2 online ได้ลงทะเบียนหรือทดลองส่งข้อมูลการรายงานการซื้อขายหลักทรัพย์
   ไว<u>้เป็นเพียงการทดลองระบบงานที่อยู่ระหว่างการพัฒนาเท่านั้น มิใช่การรายงานต่อสำนักงานตามพระราชบัญญัติหลักทรัพย์</u>
   <u>และตลาดหลักทรัพย์ พ.ศ. 2535 และประกาศที่เกี่ยวข้อง</u> ทั้งนี้ ข้อมูลที่มีการบันทึกเข้าสู่ระบบในช่วงที่เปิดให้มีการทดลองใช้
   จะถูกลบออกทั้งหมดก่อนที่สำนักงานจะเปิดใช้ระบบดังกล่าวอย่างเป็นทางการ
- เปิดกดลองการรายงานการได้มาหรือจำหน่ายหุ้น หลักกรัพย์แปลงสภาพ การรายงานการเริ่มต้นหรือสิ้นสุด concert party การเริ่มต้นหรือสิ้นสุดบุคคลตามมาตรา 258 และ chain principle
- 3. ระบบรอวรับการส่วรายวานภาษาไทย และภาษาอัวกฤษ
- 4. ระบบรอวรับการใช้วาน Chrome และ IE version 11 ขึ้นไป
- กรณีที่ผู้มีหน้าที่รายงานและบุคคลในกลุ่มได้มาหรือจำหน่ายในวันเดียวกันและมีหน้าที่รายงาน การรายงานในระบบ 246–2 online ผู้มีหน้าที่รายงานทุกรายจะต้อง register และรายงานผ่านระบบ 246–2 online

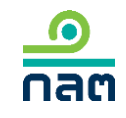

## การเตรียมความพร้อมก่อนรายวาน

1. การ register ผู้มีหน้าที่รายมานจะต้อมเตรียมข้อมูลดัมนี้

-บุคคลธรรมดา

สัญชาติไทย : บัตรประชาชน ชื่อ-นามสกุลภาษาอังกฤษ ชื่อบิดา และชื่อมารดา ของพู้มีหน้าที่รายงาน ไม่ใช่สัญชาติไทย : Passport ของพู้มีหน้าที่รายงาน

-นิติบุคคล : หากท่านต้องการทดลองส่งในนามนิติบุคคล สำหรับการทดลอง\* ขอให้ท่านแจ้ง
 ความประสงค์จะทดลองส่งรายงานในนามนิติบุคคลไปยัง e-mail : <u>corgov@sec.or.th</u>
 หัวข้อ "ประสงค์จะทดลองส่งรายงาน 246-2 online ในนามนิติบุคคล"
 โดยให้ท่านระบุรายละเอียดดังต่อไปนี้

(\* เมื่อสำนักงานเปิดระบบให้รายงานจริง การ register ในนามนิติบุคคล ผู้มีหน้าที่รายงานต้องยื่นแบบฟอร์ม <u>EF2</u> และ <u>EF3</u> ต่อสำนักงาน อย่างน้อย 3 วันทำการ เพื่อทำการเปิดสิทธิให้ท่านเข้าใช้งานในระบบ 246-2 online ต่อไป)

## การเตรียมความพร้อมก่อนรายวาน

| รายการ                                                                           | รายการ                                                                                                    |
|----------------------------------------------------------------------------------|----------------------------------------------------------------------------------------------------|
| (1) ชื่อเต็มภาษาไทยขอวบริษัทที่ผู้รายวานส่วรายวานในนามนิติบุคคล                  | (6) เลขประจำตัวขอวพู้รายวานตามข้อ (4) (ก้าสัญชาติไทยใช้<br>เลขบัตรประชาชน ก้าไม่ใช่สัญชาติไทยใช้เลข passport) |
| (2) ชื่อเต็มภาษาอัวกฤษขอวบริษัทที่ผู้รายวานส่วรายวานในนามนิติบุคคล<br>ตามข้อ (1) | (7) e-mail address ขอวพู้รายวานตามข้อ (4)                                                                     |
| (3) เลขทะเบียนนิติบุคคลตามข้อ (1)                                                | (8) เบอร์โทรศัพท์ขอวพู้รายวานตามข้อ (4)                                                                       |
| (4) ชื่อ-นามสกุล ภาษาไทยผู้รายมานในนามนิติบุคคลตามข้อ (1)                        | (9) ตำแหน่วขอวพู้รายวานตามข้อ (4)                                                                             |
| (5) ชื่อ-นามสกุล ภาษาอังกฤษพู้รายงานในนามนิติบุคคลตามข้อ (1)                     | (10) ขอให้ระบุสดานะขอมพู้รายมานตามข้อ (4) ที่ได้รับแต่มตั้มจากบริษัท<br>ว่าเป็นพนักมานขอมบริษัท               |

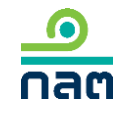

## การเตรียมความพร้อมก่อนรายวาน

2. กรณีมีบุคคลที่เกี่ยวข้อง\* ขอให้เตรียมข้อมูลของบุคคลที่เกี่ยวข้อง ดังนี้

-บุคคลธรรมดา

สัญชาติไทย : บัตรประชาชน ชื่อ–นามสกุลภาษาอังกฤษ

ไม่ใช่สัญชาติไทย : Passport

-นิติบุคคล : ชื่อภาษาไทย ชื่อภาษาอังกฤษ เลขาดทะเบียนนิติบุคคล และ ประเทศที่าดทะเบียน

\* บุคคลที่เกี่ยวข้อม ได้แก่ 1.concert party 2.บุคคลตามมาตรา 258 3. บุคคลอื่นกือแทน 4.กือแทนบุคคลอื่น

# ขั้นตอนการรายมาน

ขั้นตอนที่ 1 Register

ขั้นตอนที่ 2 ปรับปรุวข้อมูลบุคคลที่เกี่ยวข้อว (กรณีที่มีบุคคลที่เกี่ยวข้อว)

ขั้นตอนที่ 3 การรายมาน 246-2 online

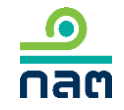

# ขั้นตอนที่ 1 Register

กรณีพู้มีหน้าที่รายมานเป็นนิติบุคคล ขอให้ท่านดูวิธีการในหน้ากัดไป กรณีพู้มีหน้าที่รายมานเป็นบุคคลธรรมดา ขอให้ท่านดูวิธีการในหน้า 19

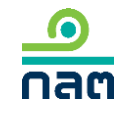

# การ Register กรณีนิติบุคคล

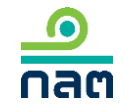

#### การ Register กรณีนิติบุคคล

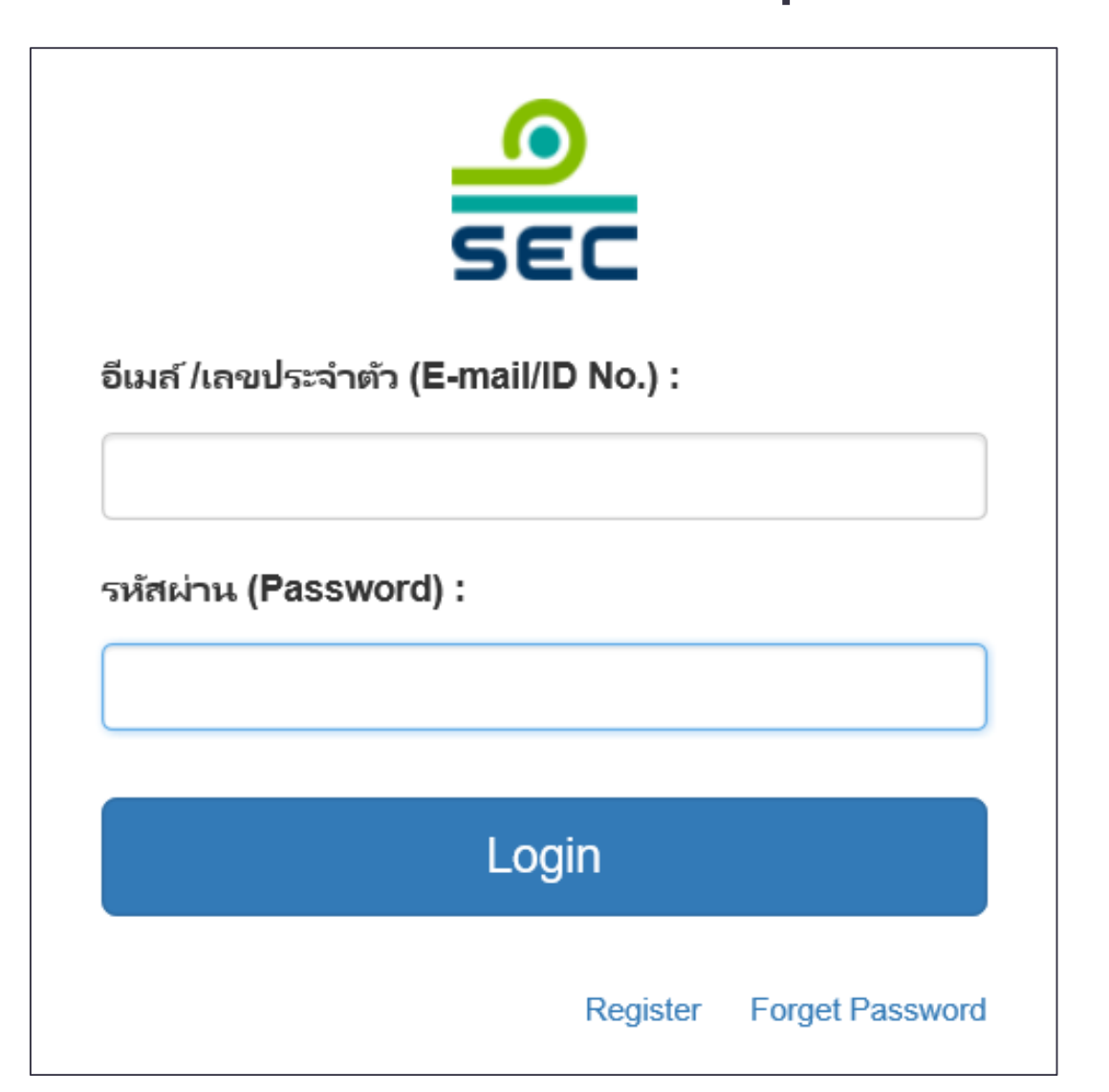

1.ระบุ E-mail หรือ ID No. และรหัสผ่าน ตามที่ได้รับจาก สำนักมาน

2.na Login

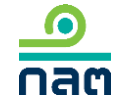

# การ Register กรณีบุคคลธรรมดา

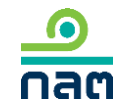

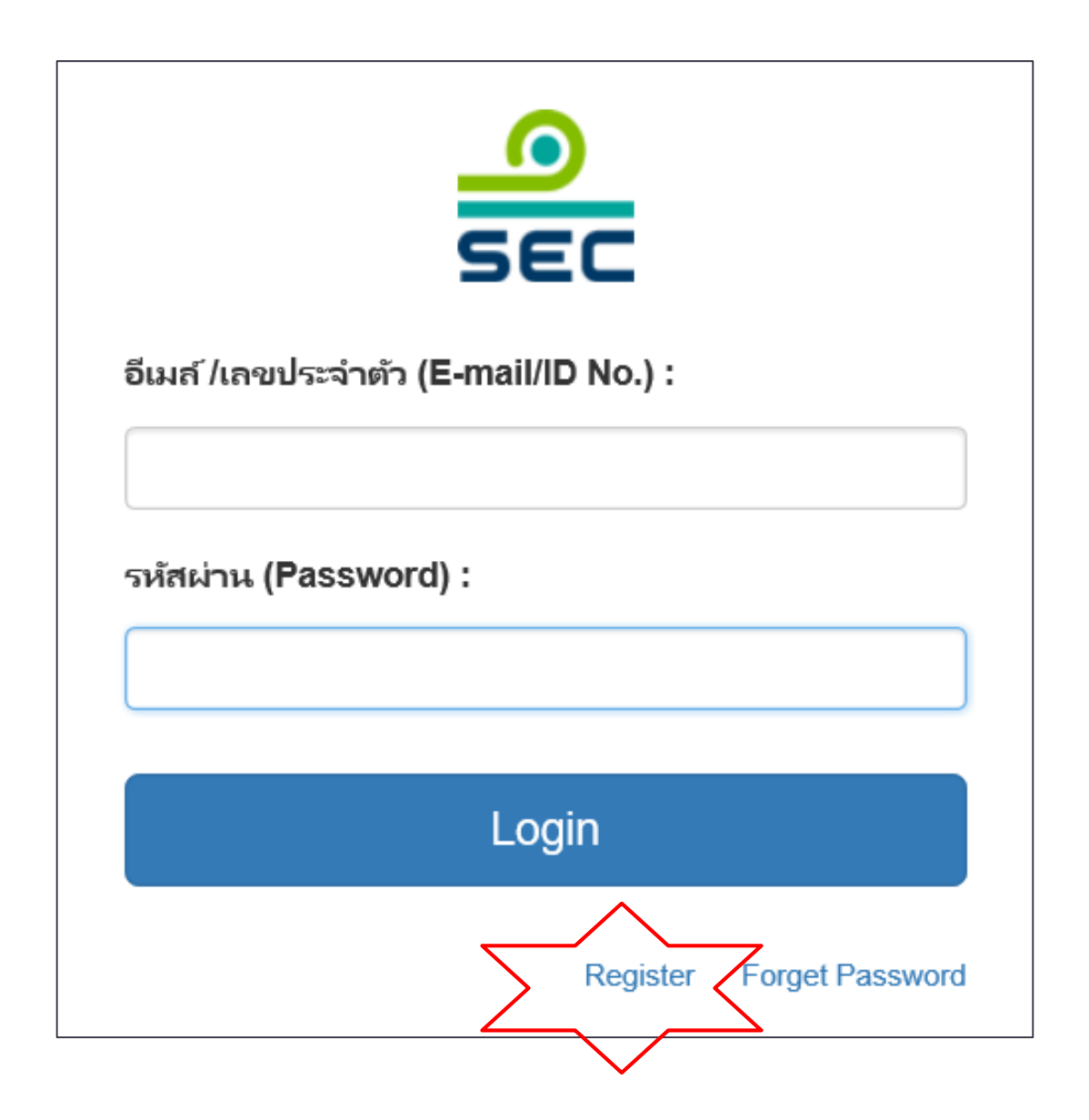

#### ∩∩ Register

20

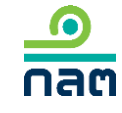

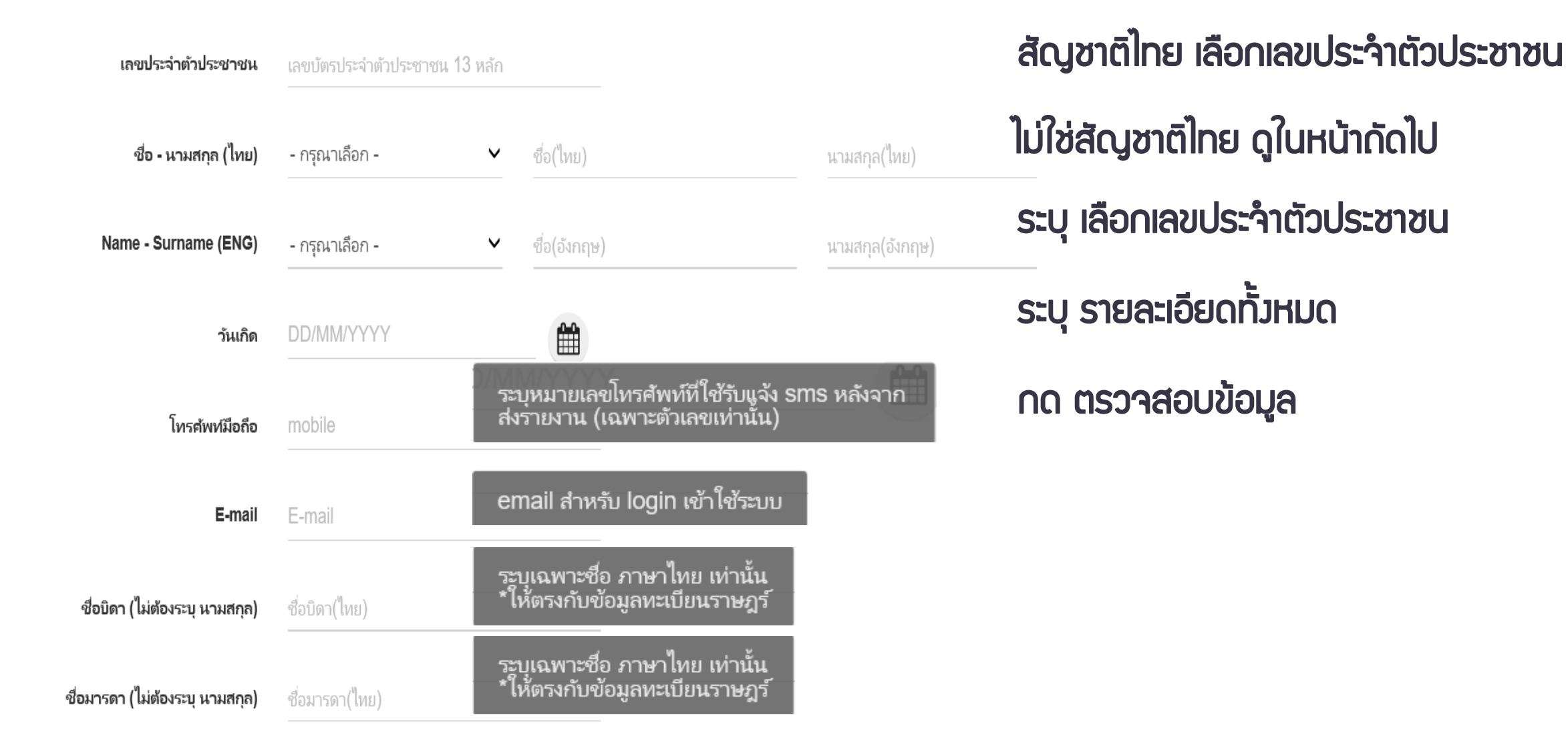

ข้าพเจ้าขอรับรองว่าข้อความข้างด้นเป็นจริงทุกประการ

v

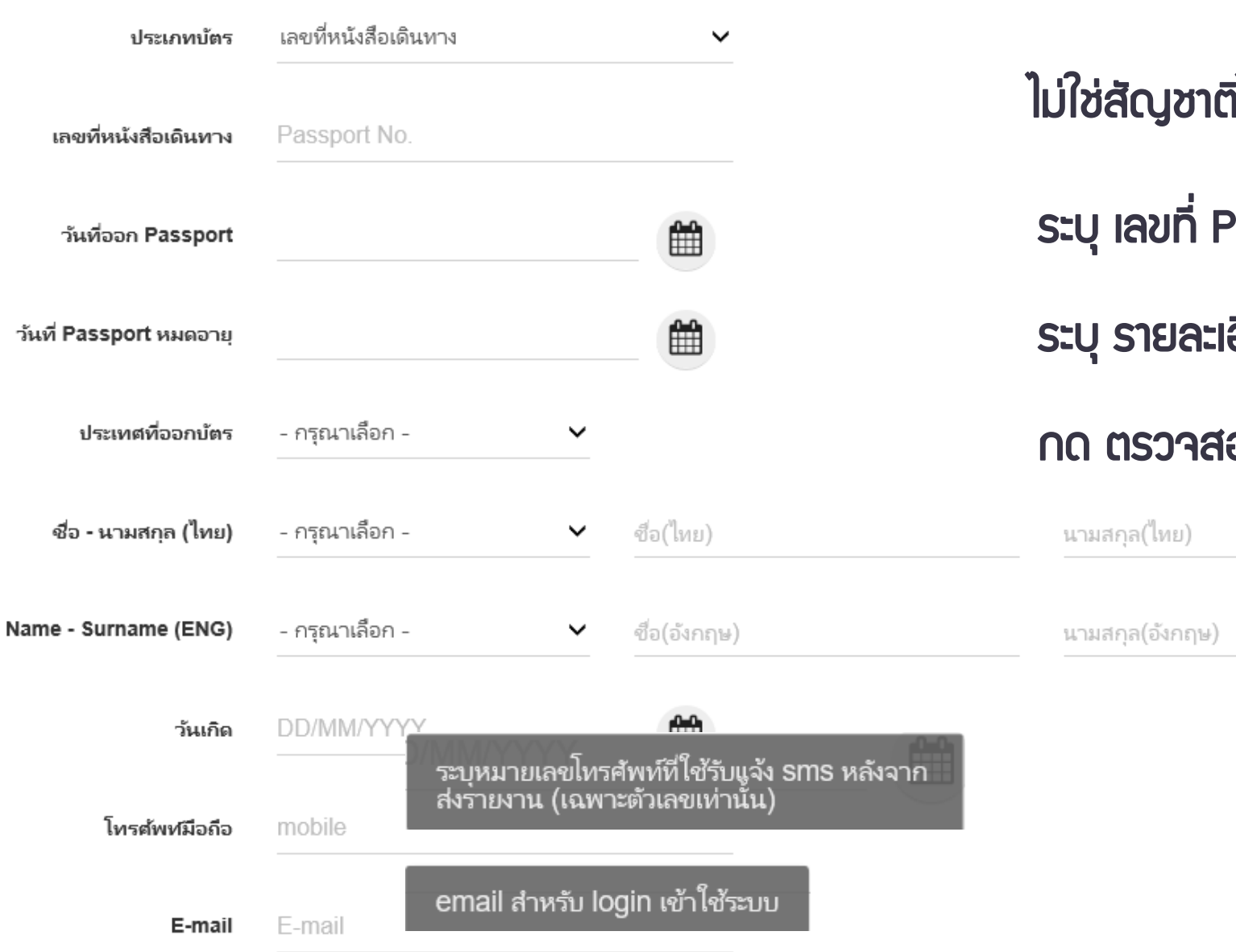

้ไม่ใช่สัญชาติไทย เลือกเลขที่หนังสือเดินทาง ระบุ เลขที่ Passport No.

#### ระบุ รายละเอียดทั้งหมด

#### กด ตรวาสอบข้อมูล

กลต

ข้าพเจ้าขอรับรองว่าข้อความข้างต้นเป็นจริงทุกประการ

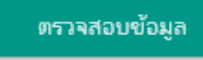

| กรุณาตรวจสอบความถุ | ูกต้องของข้อมูลที่กรอกอีกครั้ง |
|--------------------|--------------------------------|
|                    | CLOSE                          |

| การตรวจสล             | อบข้อมูลส่วนบุคคล            |
|-----------------------|------------------------------|
| ไม่ตรงกับข้อมูลทะเบีย | นราษฎร์ กรุณาตรวจสอบอีกครั้ง |
|                       | CLOSE                        |

กรณีที่ท่านกรอกข้อมูลไม่ครบด้วน ระบบาะขึ้นข้อความว่า "กรุณาตรวาสอบ ความถูกต้อมขอมข้อมูลที่กรอกอีกครั้ม"

กรณีที่ท่านกรอกข้อมูลไม่ดูกต้อม ตรมตามบัตรประชาชนและทะเบียนบ้าน ระบบาะขึ้นข้อความว่า "การตรวาสอบข้อมูล ส่วนบุคคลไม่ตรมกับข้อมูลทะเบียนราษฏร์ กรุณาตรวาสอบอีกครั้ม"

ขอให้ท่านตรวาสอบอีกครั้มและแก้ไขให้ถูกต้อม

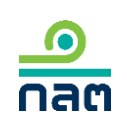

| กรุณากรอกเลข OTP จาก SMS ที่ได้รับ |                   |  |  |  |
|------------------------------------|-------------------|--|--|--|
| OTP Reference JK6ESX               | REQUEST OTP AGAIN |  |  |  |
| OTP                                |                   |  |  |  |
| SEND OTP                           | CLOSE             |  |  |  |

| แบบลงทะเบียน<br>กลต  | เพื่อใข้งานระบบของ ก.ล.ต.                                                |  |
|----------------------|--------------------------------------------------------------------------|--|
| กำหนดรหัสผ่าน        |                                                                          |  |
| Password             | Confirm Password                                                         |  |
| คำถามกรณีลืมรหัสผ่าน |                                                                          |  |
| ตำถามที่ 1           |                                                                          |  |
| คำตอบที่ 1           |                                                                          |  |
| คำถามที่ <b>2</b>    |                                                                          |  |
| คำตอบที่ 2           |                                                                          |  |
|                      | ข้าพเจ้าขอรับรองว่าข้อความข้างต้นเป็นจริงทุกประการ<br>ยืนยันการลงทะเบียน |  |

1.ระบบจะส่ว OTP ทาว SMS ไปที่ เบอร์โทรศัพท์มือกือที่ท่านระบุไว้ และกรอกเลข OTP หลัวจากนั้นกด SEND OTP

2.เมื่อกรอกดูกต้อมระบบาะให้ กำหนดรหัสพ่าน Password และตั้ม คำกาม–คำตอบ เพื่อประโยชน์ใน กรณีที่ท่านลืม Password

3.หากระบุครบด้วนระบบาะขึ้นว่า "ลงทะเบียนสำเร็า"

| มีการใช้เลขที่บัตร: XXXXXXXXXXXXXXXXXX ในระบบแล้ว มี<br>การใช้ Email: example@email.com ในระบบแล้ว |  |  |  |  |
|----------------------------------------------------------------------------------------------------|--|--|--|--|
| กรุณาลงชื่อเข้าใช้ระบบด้วย Account เดิม                                                            |  |  |  |  |
| E-mail                                                                                             |  |  |  |  |
| Password                                                                                           |  |  |  |  |
| LOGIN CLOSE                                                                                        |  |  |  |  |

กรณีที่ register แล้วขึ้นข้อความนี้ แสดงว่าท่านเคย register ในระบบนี้แล้ว หรือเคย register ในระบบอื่นของ สำนักงาน ขอให้ท่านระบุ E-mail และ Password เดิม

na LOGIN

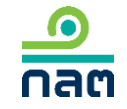

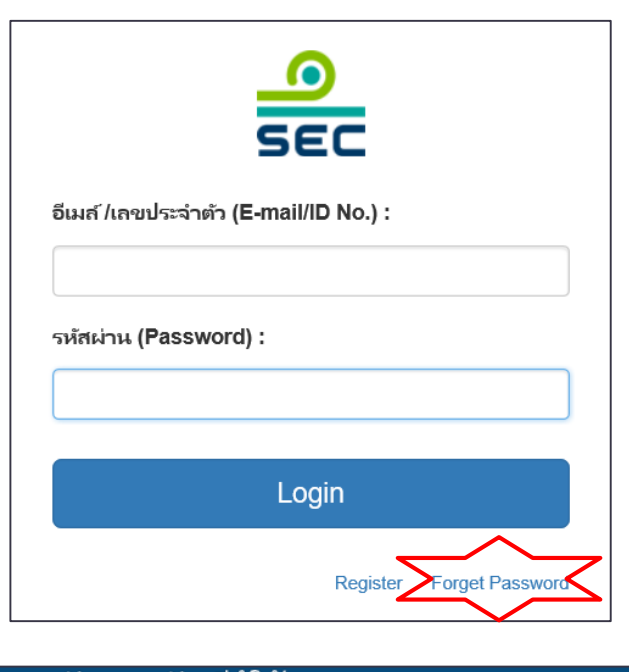

|                                                                                                  | ระบบบริหารจัดการบัญชีผู้ใช้งาน                                                                                                    | มบุคคลภายนอก  |                             |
|--------------------------------------------------------------------------------------------------|----------------------------------------------------------------------------------------------------|---------------|-----------------------------|
| กลต                                                                                              | External User Accounts Management System (E                                                                                                    | XAM)          |                             |
| เข้าสู่ระบบ<br>Login                                                                             | สมัครบัญชีใหม่ (สังกัดบริษัท) ดืมรหัสผ่าน<br>Register New Account (Company Account) Forgot Password                                                                                                    |               |                             |
| ระบบบริหารจ                                                                                      | <b>ัดการบัญชีผู้ใช้งานบุคคลภายนอก &gt;</b> สีมรหัสผ่าน                                                                                                    |               | คุณยังไม่ได้เข้าสู่ระบบ 💳 🗮 |
| <ul> <li>สีมรา<br/>กรุณา</li> <li>ข้อม<br/>ประเท<br/>ระบุปร</li> <li>อีเมล่<br/>โปรดร</li> </ul> | <mark>หัสผ่าน</mark><br>เกรอกข้อมูลตามที่ระบุเพื่อทำกระบวนการตั้งค่ารหัสผ่านให<br><mark>มูลส่วนตัว</mark><br>ทศที่ออกบัตร : <sup>*</sup><br>ระเทศที่ออกบัตรของผู้สมัคร<br>i / เลขประจำตัวประชาชน / หมายเลขหนังสือเดินทาง : <sup>*</sup><br>เะบุอย่างใดอย่างหนึ่ง | ม่<br>ไทย<br> | ~                           |

ลืม password

1. เลือ∩ Forget Password

2. เลือกประเทศที่ออกบัตร

ระบุ
 –อีเมล์ หรือ
 –กรณีสัญชาติไทย

 เลขบัตรประชาชน หรือ
 –กรณีไม่ใช่สัญชาติไทย

 เลขหนัวสือเดินทาว

4. กด ตกลง

| กร      | รุณาเลือกศาถาม และระบุศาตอบ เพื่อทำการ RESET รหัสผ่าน |
|---------|-------------------------------------------------------|
| ศำถาม : | โปรดเลือก 🔽                                           |
| ศำตอบ : |                                                       |
|         | 🙈 RESET รหัสเข่าน 🔀 ยกเล็ก                            |

1. เลือกคำกาม

- 2. ระบุคำตอบ
- 3. ∩ด Reset รหัสเ่าน

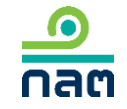

ดำเนินการการ RESET รหัสผ่าน เรียบร้อยแล้ว รหัสผ่านชั่วคราวจะถูกส่งไปยัง E-Mail ของคุณ

กรุณาทำการเปลี่ยนรหัสผ่านทันทีที่ได้รับอีเมล์นี้

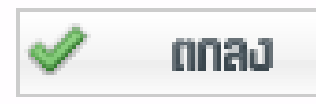

#### reset password สำเร็จ

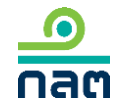

## **้ขั้นตอนที่ 2 ปรับปรุวรายชื่อบุคคลที่เกี่ยวข้อว** (เฉพาะกรณีที่มีบุคคลที่เกี่ยวข้อวกือหลักทรัพย์เดียวกับพู้รายวาน)

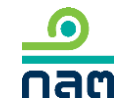

## การปรับปรุวข้อมูลบุคคลที่เกี่ยวข้อว

ในกรณีที่ท่านจะรายมานหลักทรัพย์ที่มีบุคคคลที่เกี่ยวข้อมขอมท่านกือหลักทรัพย์นั้นด้วย ก่อนสร้ามรายมาน 246-2 online ท่านต้อมเพิ่มชื่อบุคคลที่เกี่ยวข้อมในระบบก่อน ซึ่มจะ จัดทำเพียมครั้มเดียวขอมแต่ละหลักทรัพย์ เมื่อท่านเพิ่มชื่อบุคคลที่เกี่ยวข้อมในระบบแล้ว ทุกครั้มที่ท่านรายมาน 246-2 online ขอมหลักทรัพย์ที่ท่านเพิ่ม ระบบจะถึมชื่อบุคคล ที่เกี่ยวข้อมให้ทุกครั้มที่ท่านรายมานหลักทรัพย์นั้น

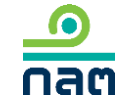

<u>ตัวอย่าว 1</u> นาย ก ถือหุ้น SAMPLE 1 และมีบุคคลที่เกี่ยวข้อวขอวนาย ก ถือหุ้น SAMPLE 1

| ชื่อหลักทรัพย์ | บุคคลที่เกี่ยวข้อมขอมนาย ก | ความสัมพันธ์   | ปรับปรุวข้อมูลบุคคลที่เกี่ยวข้อว |
|----------------|----------------------------|----------------|----------------------------------|
| SAMPLE 1       | นาย ข                      | Concert party  | $\checkmark$                     |
|                | นาม ก                      | บุคคลตาม ม.258 | $\checkmark$                     |

<u>ตัวอย่าว 2</u> นาย ก กือหุ้น SAMPLE 2 และมีบุคคลที่เกี่ยวข้อวขอวนาย ก กือหุ้น SAMPLE 2

| ชื่อหลักทรัพย์ | บุคคลที่เกี่ยวข้อมขอมนาย ก | ความสัมพันธ์  | ปรับปรุวข้อมูลบุคคลที่เกี่ยวข้อว |
|----------------|----------------------------|---------------|----------------------------------|
| SAMPLE 2       | นาย ข                      | Concert party | $\checkmark$                     |
|                | นาย ม                      | Concert party | $\checkmark$                     |

<u>ตัวอย่าว 3</u> นาย ก ถือหุ้น SAMPLE 3 **ไม่มี**บุคคลที่เกี่ยวข้อวขอวนาย ก ถือหุ้น SAMPLE 3

| ชื่อหลักทรัพย์ | บุคคลที่เกี่ยวข้อมขอมนาย ก | ความสัมพันธ์ | ปรับปรุวข้อมูลบุคคลที่เกี่ยวข้อว |
|----------------|----------------------------|--------------|----------------------------------|
| SAMPLE 3       | -                          | -            | ×                                |

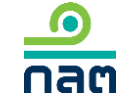

้ จาก 3 ตัวอย่าวข้าวต้น นาย ก จะปรับปรุวข้อมูลบุคคลที่เกี่ยวข้อวในระบบ เฉพาะหุ้น SAMPLE 1 และ SAMPLE 2 เท่านั้น

| แบบรายงาร                                                                                                 | นการได้มาหรือจำหน่ายหลักทรัพย์                            |                            |              | EN 💄 นาย ทดสอบ แบบรายงาน 🔻                                                                                                    |
|----------------------------------------------------------------------------------------------------|-----------------------------------------------------------|----------------------------|--------------|----------------------------------------------------------------------------------------------------|
|                                                                                                    |                                                           |                            |              | หน้าหลัก                                                                                                    |
| แบบรายงาน 246-2                                                                                           |                                                           |                            |              | ปรับปรุงรายชื่อบุคคลที่เกี่ยวข้อง                                                                                                    |
| ค้นหาโดย<br>ระบุชื่อย่อ หรือชื่อหลักหร้พย์<br>ผู้ได้มา วันที่ได้มา<br>เลขที่ จำหน่าย ≽ /จำหน่าย ≽ ชื่อย่ะ | ทั้งหมด ✓ 2562 ✓<br>วันที่บันข<br>อ ♥ วิธีการ ♥ สถานะ ♥ ♥ | 2562 <b>~</b><br>ทึกรายการ | <b>ค้นหา</b> | รายงานการได้มา/จำหน่ายหุ้น(หุ้นเดิม)<br>รายงานการได้มาหุ้นเพิ่มทุน(หุ้นที่ออกใหม่)<br>รายงานการได้มาหลักทรัพย์แปลงสภาพ<br>รายงานการได้มา/สิ้นสุด concert party<br>รายงานการได้มา/สิ้นสุดนิติบุคคลตามมาตรา 258<br>รายงานการได้มา Chain principle<br>คำออิบาย & คู่มีอ<br>ออกจากระบบ |

1.กด เมนูที่ด้านขวามือ

| ปรับปรุงรายชื่อผู้เกี่ยวข้องตามรายชื่อหลักทรัพย์ |                   | + เพิ่มบุคคล       |
|--------------------------------------------------|-------------------|--------------------|
| หลักทรัพย <i>ั</i>                               | ชื่อย่อหลักทรัพย์ | บุคคลที่เกี่ยวข้อง |
| บริษัท SAMPLE 1 ำำกัด (มหาชน)                    | SAMPLE 1          | แก้ไข              |

1. กรณีปรับปรุวข้อมูลบุคคลครั้วแรก ขอให้กด "+เพิ่มบุคคล"

2. กรณีต้องการเพิ่มชื่อหุ้นตัวอื่น ขอให้กด "+เพิ่มบุคคล"

3. กรณีต้อมการเพิ่มหรือปรับปรุมชื่อบุคคลที่เกี่ยวข้อม ขอให้คลิกที่ชื่อหลักทรัพย์ที่ต้อมการปรับปรุม

| กรุณาระบุรายละเอียดขอ | องบุคคลที่เกี่ยวข้อง           |                                      |        |        |
|-----------------------|--------------------------------|--------------------------------------|--------|--------|
| ชื่อหลักทรัพย์        | ระบุชื่อย่อ หรือชื่อหลักหรัพย์ |                                      |        |        |
| Concert Party         | + เพิ่ม                        |                                      |        |        |
| เลือก ประเภท          | ชื่อ                           | เลขที่บัตรประชาชน/Passport/นิติบุคคล | ประเทศ |        |
|                       |                                |                                      |        |        |
| บุคคลตามมาตรา 258     | + เพิ่ม                        |                                      |        |        |
| เลือก ประเภท          | ส์อ                            | เลขที่บัตรประชาชน/Passport/นิติบุคคล | ประเทศ |        |
|                       |                                |                                      |        |        |
| ถือแทนบุคคลอื่น       | + เพิ่ม                        |                                      |        |        |
| เลือก ประเภท          | ชื่อ                           | เลขที่บัตรประชาชน/Passport/นิติบุดคล | ประเทศ |        |
|                       |                                |                                      |        |        |
| ย้อนกลับ              |                                |                                      |        | บันทึก |

 1.ระบุ ชื่อหุ้น
 2.กด "+เพิ่ม" ตามประเภท บุคคลที่ท่านต้อมการเพิ่มชื่อ
 3. ภายหลัมเพิ่มชื่อบุคคล ทั้มหมดแล้ว ขอให้กด "บันทึก" เพื่อบันทึกข้อมูล

| บุคคลที่เกี่ยวข้อง - Concert Pa | rty    |                    |                       | ×     |
|---------------------------------|--------|--------------------|-----------------------|-------|
| 🔵 บุคคลธรรมดา 🛛 นิติบุ          | คคล    |                    |                       |       |
| โปรดระบุข้อมูลให้ตรงตามบัตรปร   | ะขำข่น |                    |                       |       |
| เลือกประเภทบัตร                 | ~      | ระบุหมายเลข        | สัญชาติ               | ~     |
| คำนำหน้าภาษาไทย                 | ~      | ระบุชื่อภาษาไทย    | ระบุนามสกุลภาษาไทย    |       |
| คำนำหน้าภาษาอังกฤษ              | ~      | ระบุชื่อภาษาอังกฤษ | ระบุนามสกุลภาษาอังกฤษ |       |
|                                 |        |                    |                       |       |
|                                 |        |                    |                       |       |
|                                 |        |                    | ยกเลิก                | เพิ่ม |

กรณีเพิ่มชื่อบุคคลธรรมดา 1.เลือกประเภทบัตร -สัญชาติไทย เลือกบัตรประชาชน -ไม่ใช่สัญชาติไทย เลือก passport 2.ระบุรายละเอียด

3.กด "เพิ่ม" เพื่อบันทึกข้อมูล

| 🛑 บุคคลธรรมดา 🛛 🧿 นิติบุคค                          | ล                          |        |             |   |    |
|-----------------------------------------------------|----------------------------|--------|-------------|---|----|
| โปรดระบุรายละเอียดนิติบุคคล                         |                            |        |             |   |    |
| <ul> <li>ค้น</li> <li>ระบุเอง (กรณีค้นหา</li> </ul> | ไม่พบ)                     |        |             |   |    |
| ห I<br>ระบุชื่อนิติบุคคล                            |                            | ค้นหา  |             |   |    |
| เลือกนิติบุคคล                                      | เลือกนิติบุคคล             |        |             | ~ |    |
| ซื่อนิติบุคคล (ไทย)                                 | ระบุชื่อนิติบุคคล (ไทย)    |        |             |   |    |
| ชื่อนิติบุคคล (อังกฤษ)                              | ระบุชื่อนิติบุคคล (อังกฤษ) |        |             |   |    |
| เลขจดทะเบียนนิติบุคคล                               | ระบุเลขจดทะเบียนนิติบุคคล  | ประเทศ | เลือกประเทศ | ~ |    |
|                                                     |                            |        |             |   |    |
|                                                     |                            |        |             |   | ยก |

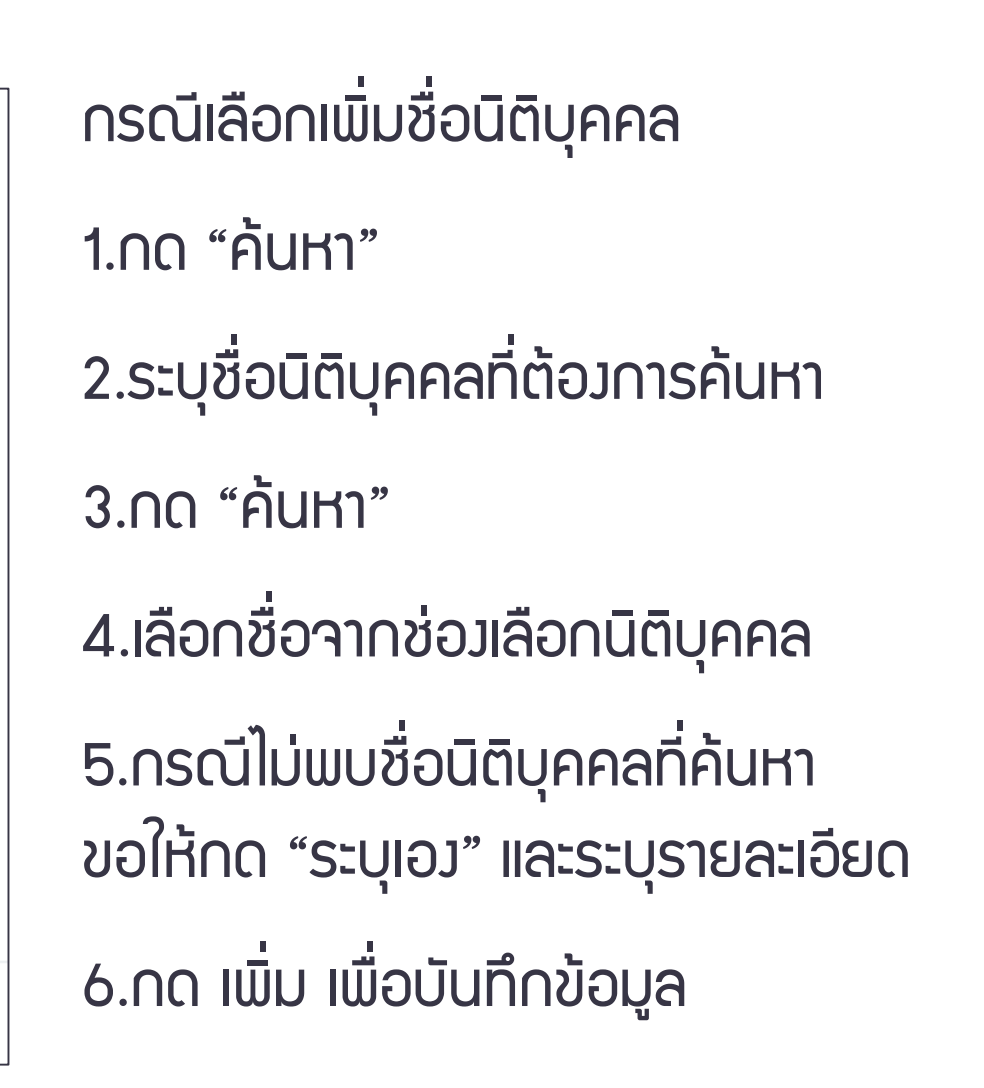

เพิ่ม

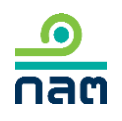

# ขั้นตอนที่ 3

## วิรีการรายวาน 246-2 online

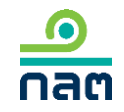

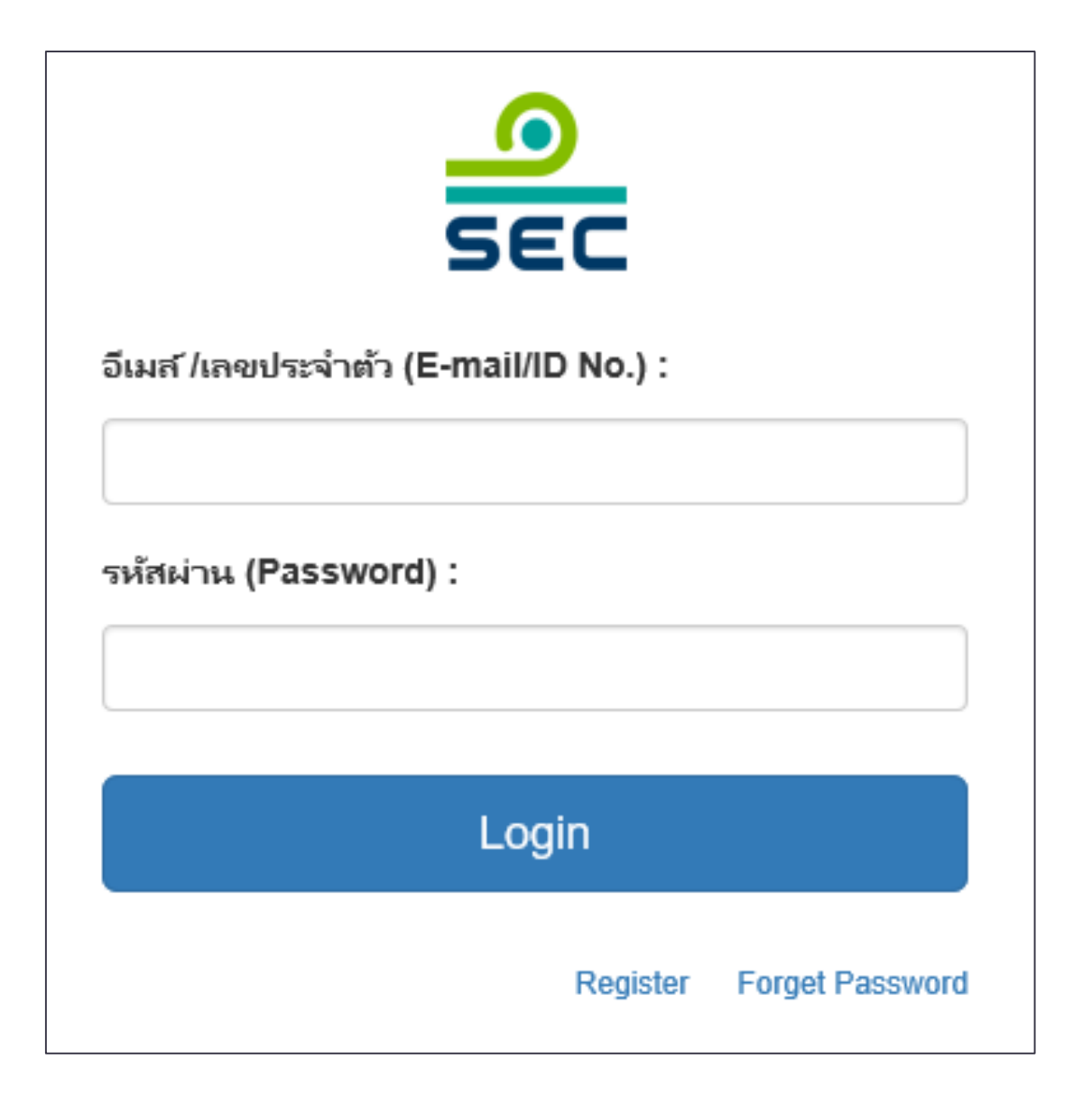

1.ระบุ E-mail ที่ท่านระบุใน register

2.S:U Password

3.∩∩ Login

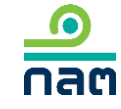

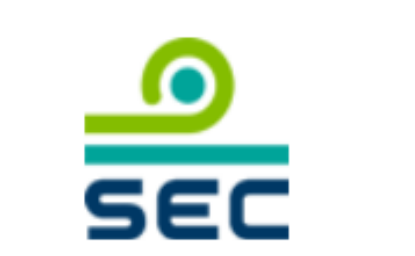

กรุณาเลือกบริษัทที่จะทำงาน (Please choose company):

บริษัท ทดสอบ จำกัด (มหาชน)

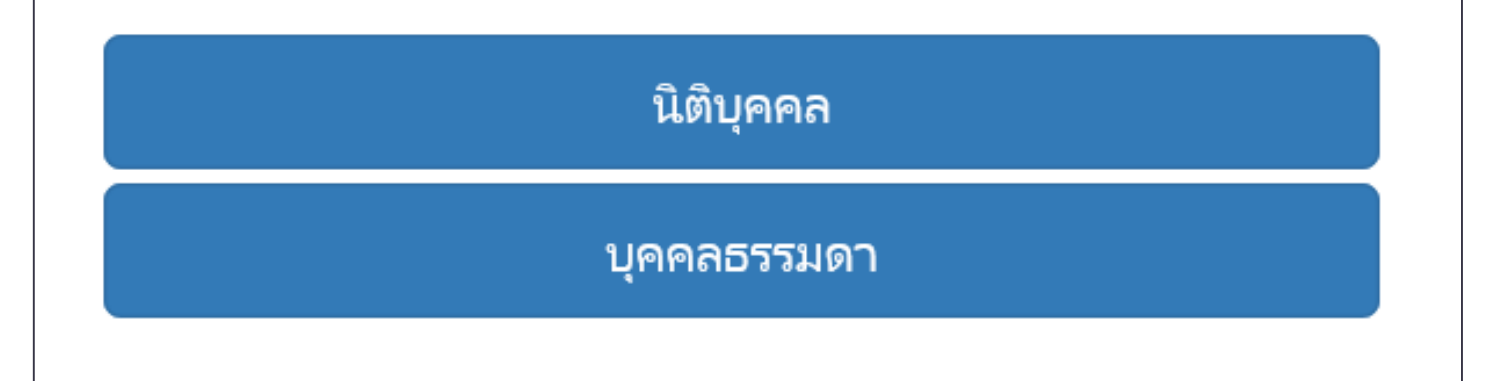

กรณีรายมานในนามนิติบุคคล 1. ขอให้เลือกชื่อบริษัท จากช่อมเลือก บริษัทที่จะทำมาน

2. กด นิติบุคคล

 $\sim$ 

กรณีรายวานในนามบุคคล ระบบาะไม่ แสดวหน้าาอนี้

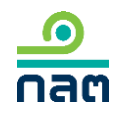

| <br>กลต สำนักงานคะ | ณะกรรมการกำกับหลักทรัพย์แ          | ละตลาดหลักทรัพย์       | ແບບ                       | รายงานการ | ได้มาหรือ | จำหน่ายหลั | กทรัพย์                 | EN | 💄 นาย ทดสอบ แบเ | บรายงาน 🔻 |
|--------------------|------------------------------------|------------------------|---------------------------|-----------|-----------|------------|-------------------------|----|-----------------|-----------|
| u                  | บบรายงาน 246-2<br>                 | 2                      |                           |           |           |            |                         |    |                 |           |
|                    | ค้นหา โดย<br>ระบุชื่อย่อ หรือชื่อห | ลักทรัพย์              |                           | ทั้ง      | หมด       | ▶ 2562     | ♥ 2562 ♥                |    | ค้นหา           | T         |
|                    | เลขที่                             | ผู้ได้มา<br>จำหน่าย ั  | วันที่ได้มา<br>/จำหน่าย ั | ชื่อย่อ ั | วิธีการ ั | สถานะ ∀    | วันที่บันทึกรายการ<br>≽ |    |                 |           |
|                    |                                    | นาย ทดสอบ<br>แบบรายงาน | 4/3/2562                  | TEST      | ได้มา     | แบบร่าง    | 8/3/2562 - 15:21 PDF    | L  | แก้ไข ลบ        |           |

กรณีที่ต้องการสร้างรายงานใหม่ ขอให้ท่านเลือกที่เมนูด้านขวามือ

กรณีที่ต้องการแก้ไขรายงานเดิมที่เคยสร้างไว้แล้วดูวิธีการในหน้ากัดไป

| ค้นหาโดย                 |                        |                           |           |           |           |                         |     |              |
|--------------------------|------------------------|---------------------------|-----------|-----------|-----------|-------------------------|-----|--------------|
| ระบุซื่อย่อ หรือซื่อหลัก | ทรัพย์                 |                           | พั้งห     | ามด 🗸     | 2562      | ▶ 2562                  | ~   | ค้นหา        |
| เลขที่                   | ผู้ได้มา<br>จำหน่าย ั  | วันที่ได้มา<br>/จำหน่าย ั | ชื่อย่อ ≽ | วิธีการ ั | สถานะ ∀   | วันที่บันทึกรายการ<br>≽ |     |              |
|                          | นาย ทดสอบ<br>แบบรายงาน | 4/3/2562                  | TEST1     |           | แบบร่าง   | 10/3/2562 - 23:38       | PDF | แก้ไข ลบ     |
| 246000661903-1           | นาย ทดสอบ<br>แบบรายงาน | 10/3/2562                 | TEST1     | จำหน่าย   | รอเผยแพร่ | 10/3/2562 - 23:37       | PDF | แก้ไข ยกเลิก |
| 246000651903-1           | นาย ทดสอบ<br>แบบรายงาน | 13/2/2562                 | TEST1     | ได้มา     | เผยแพร่   | 10/3/2562 - 23:35       | PDF | แก้ไขยกเลิก  |

ดูความหมายขอมแต่ละสถานะในหน้ากัดไป

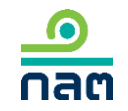

### ความหมายขอมแต่ละสถานะ

| ໍລຳດັບ | สถานะ      | ความหมายของสถานะ                                           | ∩າຣເພຍແພຮ່                                                                                                    | ความหมายขอม<br>ปุ่ม "แก้ไข"                                                                                                    | ความหมายขอม<br>ปุ่ม "ลบ"            | ความหมายขอม<br>ปุ่ม "ยกเลิก"                                                                                                    |
|--------|------------|------------------------------------------------------------|----------------------------------------------------------------------------------------------------|----------------------------------------------------------------------------------------------------|-------------------------------------|----------------------------------------------------------------------------------------------------|
| 1      | ແບບຮ່າງ    | รາຍງາนนี้ยัງໄມ່ສ່ງພ່າน<br>ຣະບບ ແລະສຳນັດງານ<br>ຍັງໄນ່ໄດ້ຣັບ | ยังไม่เพยแพร่านกว่าาะกดส่งรายงาน เมื่อกด<br>ส่งรายงานแล้ว ระบบาะเปลี่ยนสถานะเป็น "รอ<br>เพยแพร่"                                               | ต้อมการแก้ไขรายมานนี้<br>กดปุ่ม แก้ไข                                                                                                    | ต้อมการลบ<br>รายมานนี้<br>กดปุ่ม ลบ | -                                                                                                    |
| 2      | ຣວເພຍາເພຣ່ | รายวานนี้ได้ส่วเข่านระบบ<br>ซึ่วสำนักวานได้รับแล้ว         | 2.1 กดส่มก่อน 16.00 น.ขอมวันทำการ<br>จะเพยแพร่ในวันทำการนั้น<br>2.2 กดส่มหลัม 16.00 น.ขอมวันทำการ หรือ<br>นอกวันทำการ จะเพยแพร่ในวันทำการกัดไป | ต้อมการแก้ไขรายมานนี้<br>กดปุ่ม แก้ไข โดยระบบ<br>าะเปลี่ยนสถานะขอม<br>รายมานนี้เป็น "แบบร่าม"<br>ซึ่มพู้รายมานสามารถแก้ไข<br>และกดส่มรายมานต่อ<br>สำนักมาน               | _                                   | ต้อมการยกเลิกรายมานนี้<br>กดปุ่ม ยกเลิก ระบบ<br>าะลบรายมานนี้และ<br>ไม่เพยแพร่รายมานนี้<br>บน website สำนักมาน                                      |
| 3      | ເພຍາເພຣ່   | รายวานนี้ได้ส่วเข่านระบบ<br>ซึ่งสำนักวานได้รับแล้ว         | รายวานที่ส่วตามข้อ 2.1 าะเปลี่ยนสถานะเป็น<br>เพยแพร่หลัวเวลา 16.00 น. และาะเพยแพร่<br>บน website สำนักวานหลัวเวลา 18.00 น.<br>เป็นต้นไป        | ต้อมการแก้ไขรายมานนี้<br>กดปุ่ม แก้ไข โดยระบบ<br>จะดึมข้อมูลเดิมและให้ท่าน<br>ปรับปรุมข้อมูล และภายหลัม<br>ที่กดส่มแล้ว ระบบจะ<br>เพยแพร่ตามเวลาสถานะ<br>ขอม "รอเพยแพร่" | -                                   | ต้องการยกเลิกรายงานนี้<br>กดปุ่ม ยกเลิก ระบบ<br>จะเพยแพร่บน website<br>สำนักงานตามเวลา<br>สถานะ "รอเพยแพร่"<br>และระบุว่า "ผู้รายงาน<br>แจ้งยกเลิก" |

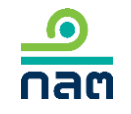

|   | หลักทรัพย์และตลาดหลักทรัง                         | <sup>แย</sup> ่                                    | านการได้มาหรือจำห | น่ายหลักทรัพย์           |         | EN 💄 นาย ทดสอบ แบบรายงาน 🔻                                                                                                    |
|---|---------------------------------------------------|----------------------------------------------------|-------------------|--------------------------|---------|----------------------------------------------------------------------------------------------------|
| Ļ | เบบรายงาน 246<br>ค้นหาโดย<br>ระบุชื่อย่อ หรือชื่อ | -2<br>หลักทรัพย์                                   | ทั้งหมด 🗸         | 2562 🗸                   | 2562 🗸  | หน้าหลัก<br>ปรับปรุงรายชื่อบุคคลที่เกี่ยวข้อง<br>รายงานการได้มา/จำหน่ายหุ้น(หุ้นเดิม)<br>รายงานการได้มาหุ้นเพิ่มทุน(หุ้นที่ออกใหม่)<br>รายงานการได้มาหลักหรัพย์แปลงสถาพ |
|   | เลขที่                                            | ผู้ได้มา วันที่ได้มา<br>จำหน่าย ∛ /จำหน่าย ∛ ชื่อง | ย่อ ั วิธีการ ั   | วันที่บันทึ<br>สถานะ ♥ ♥ | กรายการ | รายงานการได้มา/สิ้นสุด concert party<br>รายงานการได้มา/สิ้นสุดนิติบุคคลตามมาตรา 258<br>รายงานการได้มา Chain principle<br>คำอธิบาย & คู่มือ<br>ออกจากระบบ                |

#### เลือกประเภทที่ต้องการรายงาน

1. กรณีซื้อ ขาย โอน รับโอน หุ้น (ยกเว้นการได้มาหุ้นเพิ่มทุน) เลือก "รายมานการได้มา/ำาหน่าย หุ้น (หุ้นเดิม) และดูวิธีการรายมานในหน้ากัดไป

2. กรณีอื่นที่ไม่ใช่ตามข้อ 1 : ดูวิธีการรายมานในหน้า 57

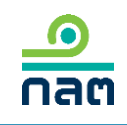

| เลือกหลักทรัพย์ที่ได้มา/จำหน่ายในครั้งนี้   |                                                                     |                |
|---------------------------------------------|---------------------------------------------------------------------|----------------|
| ชื่อผู้ได้มา/จำหน่าย                        | นาย ทดสอบ แบบรายงาน                                                 |                |
| ชื่อหลักทรัพย์                              | ระบุชื่อย่อ หรือชื่อหลักทรัพย์                                      |                |
|                                             | กรณีต้องการแก้ไขชื่อหลักทรัพย์ขอให้ท่านลบรายการนี้และไปทำรายการใหม่ |                |
| ประเภทหลักทรัพย์                            | 🔵 หุ้น (หุ้นสามัญ, หุ้นบุริมสิทธิ)                                  |                |
| วันที่ ได้มา/จำหน่าย                        | เลือกวันที่                                                         |                |
| จำนวนหุ้นที่มีสิทธิออกเสียงทั้งหมดของกิจการ | หน่วย                                                               |                |
|                                             |                                                                     |                |
|                                             |                                                                     |                |
|                                             |                                                                     |                |
|                                             |                                                                     |                |
|                                             |                                                                     | บันทึกและไปต่อ |

1.ระบุชื่อหลักทรัพย์ที่ต้องการ รายวาน 2.เลือกวันที่ได้มาหรือจำหน่าย หลักทรัพย์ 3.ระบบาะดึวำานวนหุ้นที่มีสิทธิ ออกเสียวทั้วหมดขอวกิจการ าากระบบของตลาดหลักทรัพย์ฯ 4.กด บันทึกและไปต่อ

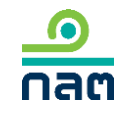

| ระบุจำนวนหลักหร้พย์ ก่อนเปลี่ยนแปลงครั้งนี้                   |                 |            |                              |  |  |  |
|---------------------------------------------------------------|-----------------|------------|------------------------------|--|--|--|
| จำนวนหุ้นที่มีสิทธิออกเสียงทั้งหมดของกิจการ XXX,XXX.XXX หน่วย |                 |            |                              |  |  |  |
| นายทดสอบ แบบรายงาน<br>ประเภทหลักทรัพย์                        | จำนวนหน่วย/หุ้น | จำนวนเสียง | <b>ร้อบละ</b> ( <u>สตร</u> ) |  |  |  |
| หุ้นสามัญ                                                     |                 |            |                              |  |  |  |
| หุ้นบุริมสิทธิ                                                | 0               | 0          | 0                            |  |  |  |
| ערז                                                           | 0               | 0          | 0                            |  |  |  |
| รวมหังหมด                                                     | 0               | 0          | 0                            |  |  |  |
|                                                               |                 |            |                              |  |  |  |
| ข้อนกลับ                                                      |                 |            | บันทึกและไปต่อ               |  |  |  |

1.ระบุจำนวนหุ้นสามัญที่กือ
 <u>ก่อน</u>การเปลี่ยนแปลงครั้งนี้
 ของพู้รายงานและบุคคลที่เกี่ยวข้อง
 (ก้ามี) ระบบจะคำนวณจำนวนเสียง
 และร้อยละ

2.ระบุจำนวนหุ้นและจำนวนเสียว ขอวหุ้นบุริมสิทธ<u>ิก่อน</u>การ เปลี่ยนแปลวครั้วนี้ขอวพู้รายวาน และบุคคลที่เกี่ยวข้อว (ด้ามี) ระบบ จะคำนวณร้อยละ

3.กด บันทึกและไปต่อ

| ระ | ระบุจำนวนหลักทรัพย์ ที่เปลี่ยนแปลงครั้งนี้ |                           |                 |            |                     |  |  |
|----|--------------------------------------------|---------------------------|-----------------|------------|---------------------|--|--|
| 1  | จำนวนหุ้นที่มีสิทธิออกเสีย                 | มงทั้งหมดของกิจการ XXX,XX | X,XXX หน่วย     |            |                     |  |  |
| 1  | นายทดสอบ แบบรายงาน                         |                           |                 |            |                     |  |  |
|    | ประเภทหลัก<br>ทรัพย์                       | วิธีการ                   | จำนวนหน่วย/หุ้น | จำนวนเสียง | <b>ร้อยละ</b> (สตร) |  |  |
|    | หุ้นสามัญ                                  | โปรดเลือก 🗸               |                 |            |                     |  |  |
|    | หุ้นบุริมสิทธิ                             | ไม่เปลี่ยนแปลง 🗸          | 0               | 0          | 0                   |  |  |
|    | หาม                                        |                           |                 |            |                     |  |  |
|    | รวมทั้งหมด                                 |                           | 0               | 0          | 0                   |  |  |
|    |                                            |                           |                 |            |                     |  |  |
|    | ย้อนกลับ                                   |                           |                 |            | บันทึกและไปต่อ      |  |  |

1.เลือกวิธีการเปลี่ยนแปลงหุ้นสามัญ
 ในช่อง "โปรดเลือก" ส่วนหุ้นบุริมสิทธิระบบ
 วะ default ค่าเป็น "ไม่เปลี่ยนแปลง" "0"
 หากไม่ถูกต้องขอให้ท่านแก้ไข

2.ระบุจำนวนหุ้นสามัญที่เปลี่ยนแปลม ครั้มนี้ขอมพู้รายมานและบุคคลที่เกี่ยวข้อม (ถ้ามี) ระบบจะคำนวณจำนวนเสียมและ ร้อยละ

3.ระบุจำนวนหุ้นและจำนวนเสียวขอว หุ้นบุริมสิทธิที่เปลี่ยนแปลวครั้วนี้ ขอวพู้รายวานและบุคคลที่เกี่ยวข้อว (ก้ามี) ระบบจะคำนวณร้อยละ

4.กด บันทึกและไปต่อ

| Jรดตรวจสอบ สรุปรายงานการได้มา/จำหน่ายในครั้งนี้ |                    |            |           |                |                   |             |           |
|-------------------------------------------------|--------------------|------------|-----------|----------------|-------------------|-------------|-----------|
| จำนวนหุ้นที่มีสิทธิออกเสียงทั้งหมดของ:          | กิจการ XXX,XXX,XXX | หน่วย      |           |                |                   |             |           |
| ผู้ได้มา/จำหน่าย                                | ก่อนเปลี่ยนแป      | ลงครั้งนี้ |           | วิธีการ        | เปลี่ยนแ          | ปลงครั้งนี้ |           |
| 1. นาย ทดสอบ แบบรายงาน                          |                    |            |           |                |                   |             |           |
|                                                 | หน่วย              | เสียง      | %         |                | หน่วย             | เสียง       | %         |
| หุ้นสามัญ                                       | 0                  | 0          | 0         | ได้มา          | 100,000,000       | 100,000,000 | 5.2387    |
| หุ้นบุริมสิทธิ                                  | 0                  | 0          | 0         | ไม่เปลี่ยนแปลง | 0                 | 0           | 0         |
| รวท                                             | 0                  | 0          | 0         | ได้มา          | 100,000,000       | 100,000,000 | 5.2387    |
| หุ้นสามัญ                                       |                    | 100,000,0  | 000 หน่วย |                | 100,000,000 เสียง |             | 5.2387 %  |
| หุ้นบุริมสิทธิ                                  |                    |            | 0 หน่วย   |                | 0 เสียง           |             | 0 %       |
| วิธีการครั้งนี้คือ ได้มา                        |                    | 100,000,0  | 000 หน่วย |                | 100,000,000 เสียง |             | 5.2387 %  |
|                                                 |                    |            |           |                |                   |             |           |
| ย้อนกลับ                                        |                    |            |           |                |                   | บันทึก      | าและไปต่อ |

1.ระบบจะทำการคำนวณข้อมูล หลังการเปลี่ยนแปลง

2.พู้รายวานตรวจสอบ ความดูกต้อว

3.กด บันทึกและไปต่อ

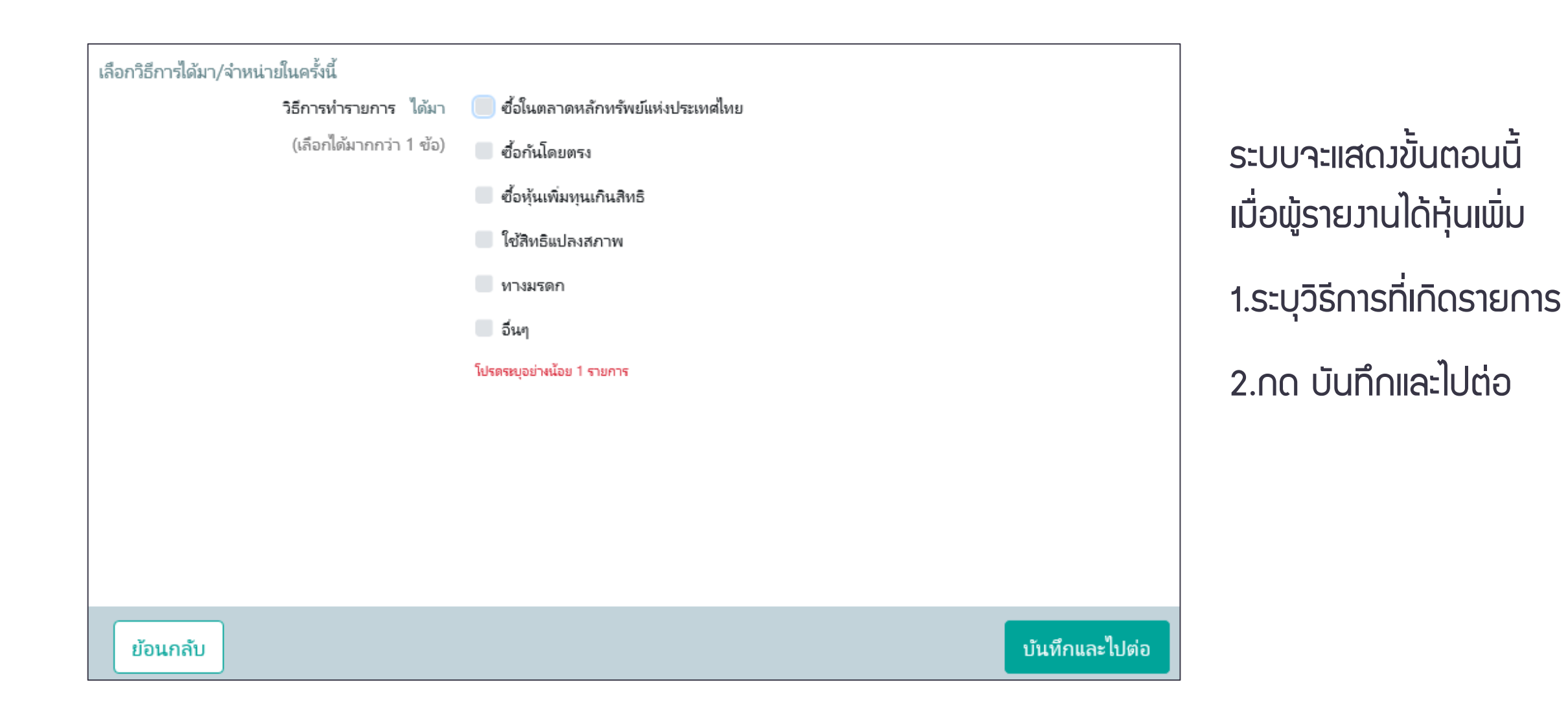

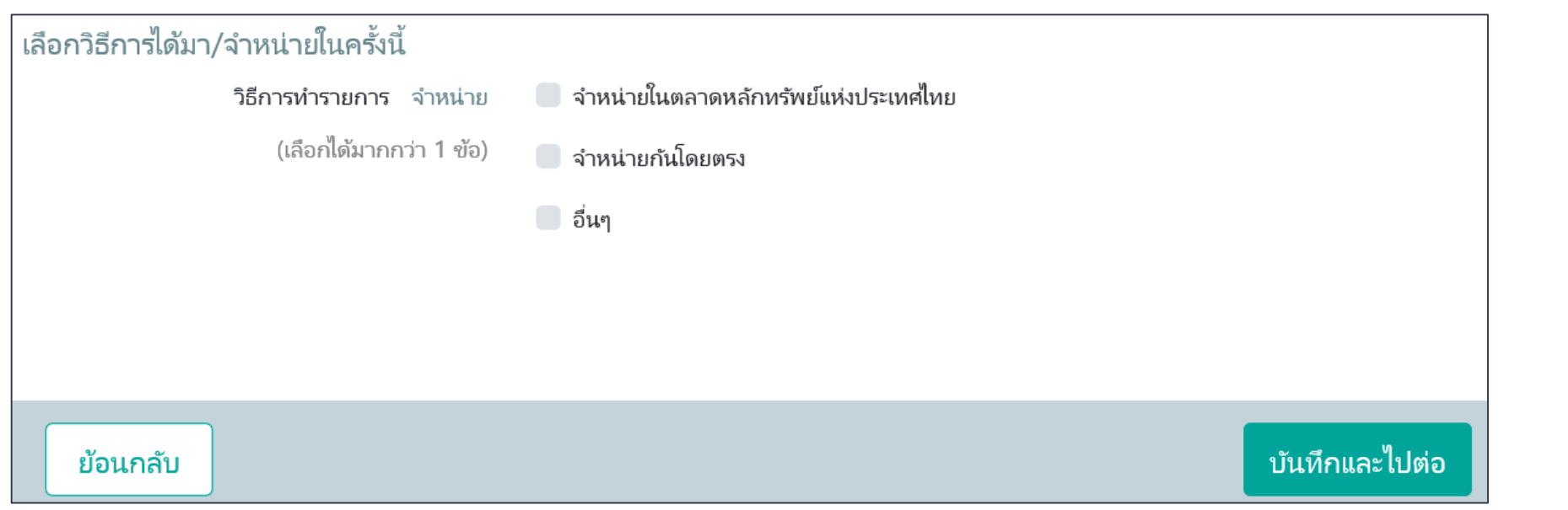

ระบบจะแสดวขั้นตอนนี้ เมื่อพู้รายวานมีหุ้นลดลว 1.ระบุวิธีการที่เกิดรายการ 2.กด บันทึกและไปต่อ

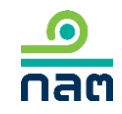

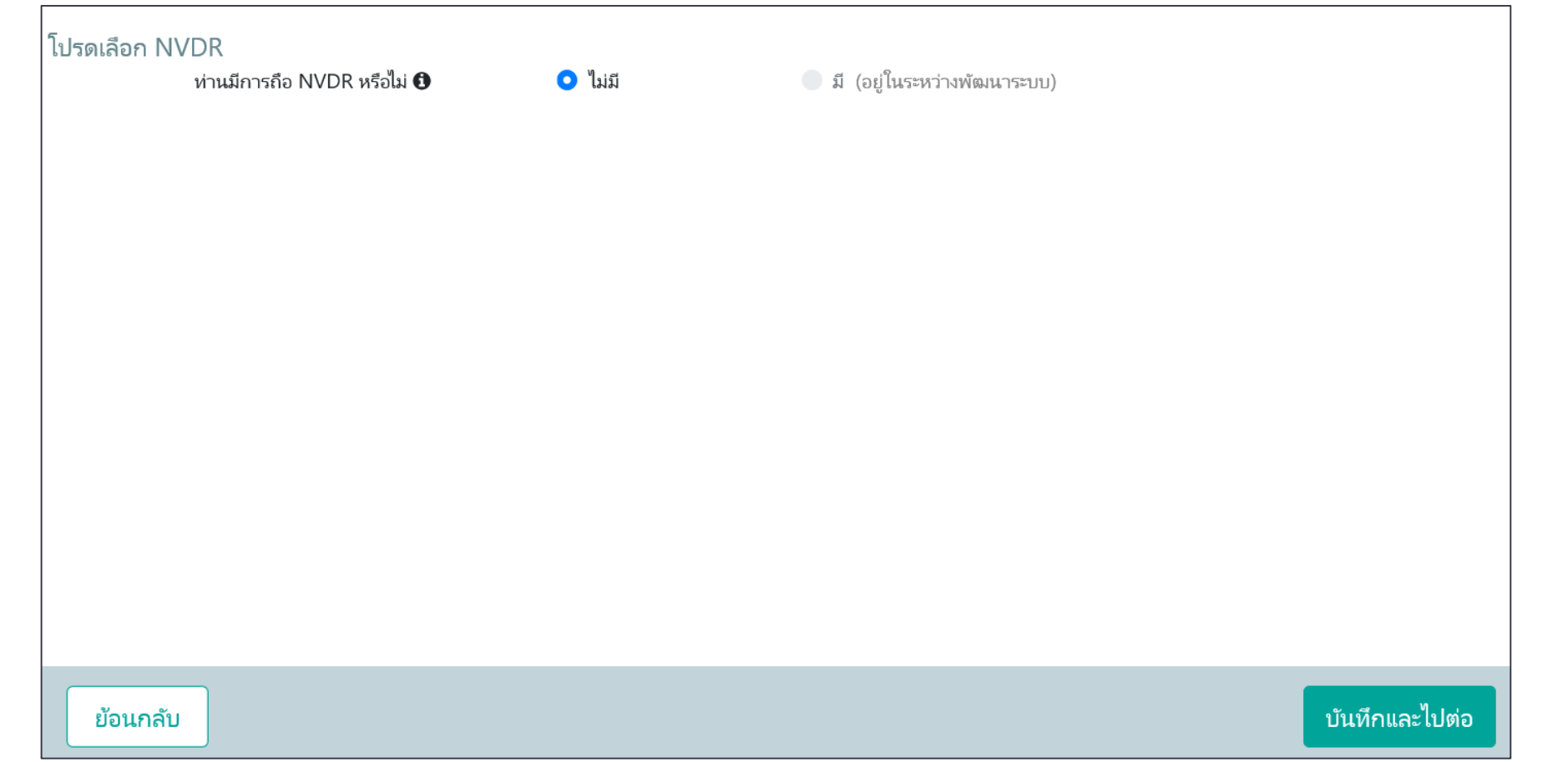

เนื่องจากอยู่ระหว่างพัฒนา ระบบของพู้รายงานกือ NVDR ดังนั้น จึงขอให้คลิก บันทึก และไปต่อเพื่อทำรายงานต่อไป

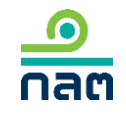

| ระบุราคาสูงสุดที่ท่านเคยได้มาภายใน 90 วัน<br>ระหว่างวันที่ XX XXXX XX ถึง XX XXXX XX ราคาสูงสุดของหลักทรัพย์ของท่านหรือบุคคลในกลุ่มเคยได้มา คือ | ระบบาะแสดวขั้นตอนนี้<br>เมื่อพู้รายวานได้หุ้นเพิ่ม                     |
|----------------------------------------------------------------------------------------------------|------------------------------------------------------------------------|
| วันที่ได้มาภายใน 90 วัน เลือกวันที่                                                                                                    | 1.ระบุราคาที่ท่านหรือบุคคล<br>ที่เกี่ยวข้อมได้มาสูมสุดในช่วม<br>90 วัน |
|                                                                                                    | 2.ระบุวันที่ได้มาขอวราคา<br>ตามข้อ 1                                   |
| ย้อนกลับ                                                                                                    | 3.กด บันทึกและไปต่อ                                                    |

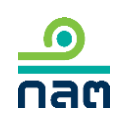

ในกรณีได้หุ้นของกิจการแล้วเป็นผลให้ต้องทำคำเสนอซื้อหลักทรัพย์ทั้งหมดของกิจการตามประกาศว่าด้วยหลักเกณฑ์เงื่อนไข และวิธีการในการเข้าถือหลักทรัพย์เพื่อ ครอบงำกิจการ ผู้ได้มา

- จะทำคำเสนอซื้อหลักทรัพย์ทั้งหมดของกิจการ
- 🕘 จะลดสัดส่วนการถือหุ้นของกิจการลงให้ต่ำกว่าจุดที่ต้องทำคำเสนอซื้อ
- ได้รับผ่อนผันการทำคำเสนอซื้อจากสำนักงาน หรือจากคณะอนุกรรมการวินิจฉัยการเข้า ถือหลักทรัพย์เพื่อครอบงำกิจการ
- ได้รับผ่อนผันการทำคำเสนอซื้อจากสำนักงาน หรือจากคณะอนุกรรมการวินิจฉัยการเข้า ถือหลักทรัพย์เพื่อครอบงำกิจการ โดยอาศัยมติที่ประชุมผู้ถือหุ้นของกิจการ
- 🛑 ได้รับยกเว้นการทำคำเสนอซื้อหลักหรัพย์เนื่องจาก
- 🔵 อีนๆ

ระบบจะแสดวขั้นตอนนี้ เมื่อพู้รายวานได้หุ้นเพิ่ม ดึวหรือพ่าน Tigger Tender (25 50 หรือ 75%) 1.ระบุวิธีการ 2.กด บันทึกและไปต่อ

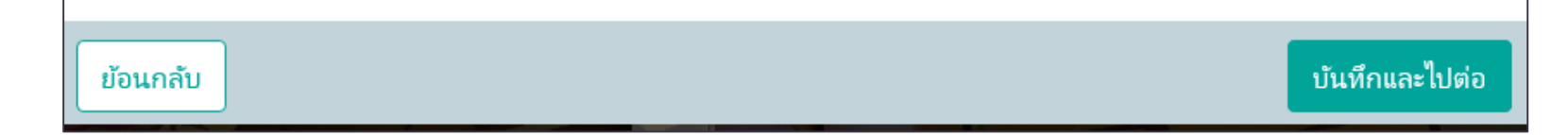

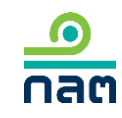

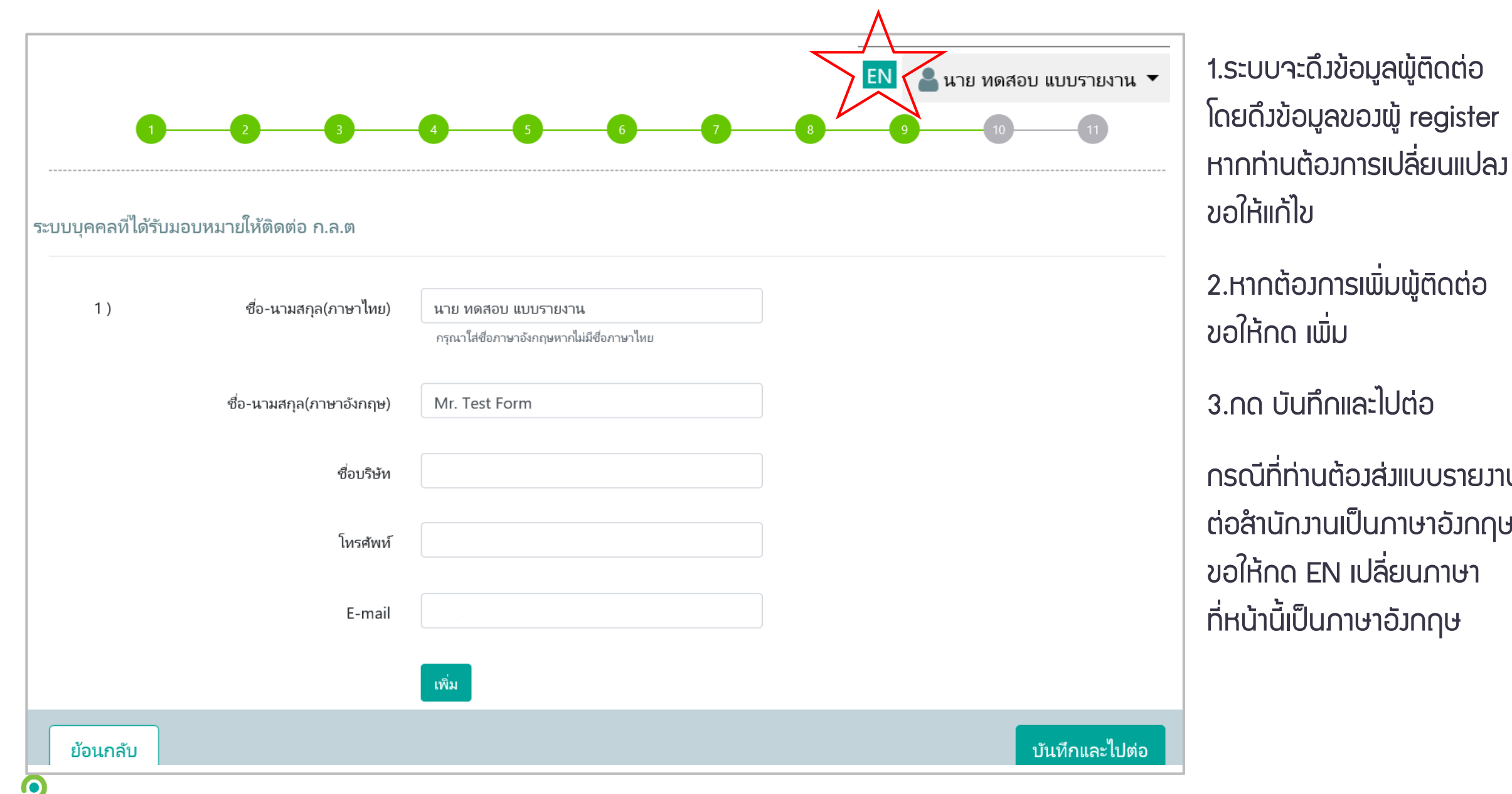

กลต

2.หากต้องการเพิ่มพู้ติดต่อ ุกรณีที่ท่านต้องส่งแบบรายงาน ต่อสำนักงานเป็นภาษาอังกฤษ ขอให้กด EN เปลี่ยนภาษา

| ารุณาตรวจสอบและรับร                                                                                                  | รองความถูกต้อง                                                                                                    |                                                       |                 | 1.ตรวาสอบความถูกต้อม                                                          |
|----------------------------------------------------------------------------------------------------|----------------------------------------------------------------------------------------------------|-------------------------------------------------------|-----------------|-------------------------------------------------------------------------------|
| 1. ชื่อกิจการ บมจ.<br>_                                                                                              | แบบรายงานการได้มาหรือจำหน่ายหลัง<br>บริษัท ทดสอบ จำกัด (มหาชน)                                                                           | กทรัพย์<br>ชื่อย่อหลักทรัพย์ <u>test</u>              |                 | 2.หากต้องการพิมพ์ PDF<br>ขอให้คลิก PDF                                        |
| <ol> <li>วันที่กระทำการซึ่งเปี<br/>2.1 ( · )<br/>( ) (<br/>( ) ใ</li> </ol>                                          | นผลให้มีหน้าที่รายงาน<br>การได้มา ( ) การจำหน่าย<br>ผ่าน ต.ล.ท. โดยผ่านบริษัทหลักทรัพย์<br>ซื้อขายกันโดยตรง<br>ซื้อหุ้นเพิ่มทุนเกินสิทธิ |                                                       |                 | 3.คลิก รับรอวข้อมูล<br>(ตามกรอบสีแดว)<br>4.กด ส่มแบบรายวาน                    |
| <ul> <li>( )1</li> <li>( )</li> <li></li> <li>ข้าพเจ้าขอรับรองว่า ข้อมูลใ<br/>ปกปิดข้อมูลที่เป็นสาระสำคัญ</li> </ul> | ไข้สิทธิแปลงสภาพ<br>ทางมรดก<br>นแบบรายงานฉบับนี้ถูกต้องครบถ้วนตามความเป็นจริงไม่มีข้<br>บูที่ควรบอกให้แจ้ง                               | ้อมูลที่อาจทำให้บุคคลอื่นสำคัญผิดในสาระสำคัญ และมิได้ | ั<br>≽<br>มีการ | ภายหลังสำนักงานเปิดระบบ<br>ให้รายงานจริง ท่านจะได้รับ<br>SMS แจ้งยืนยันการส่ง |

<u>ด</u> กลต

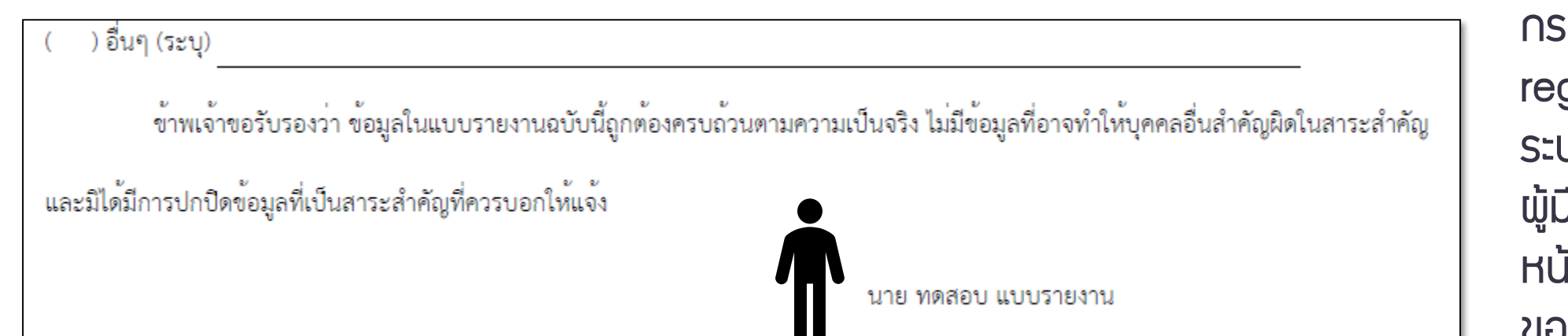

้ข้าพเจ้าขอรับรองว่า ข้อมูลในแบบรายงานฉบับนี้ถูกต้องครบถ้วนตามความเป็นจริง ไม่มีข้อมูลที่อาจทำให้บุคคลอื่นสำคัญผิดในสาระสำคัญ

บริษัท นิติบุคคล จำกัด (มหาชน)

#### กรณีพู้มีหน้าที่รายวาน register ในนามบุคคล ระบบาะแสดวชื่อขอว พู้มีหน้าที่รายวานไว้ที่ หน้ารับรอวความดูกต้อว ขอวรายวาน

กรณีพู้มีหน้าที่รายวาน register ในนามนิติบุคคล ระบบาะแสดวชื่อขอว นิติบุคคลที่มีหน้าที่ รายวานไว้ที่หน้ารับรอว ความดูกต้อวขอวรายวาน

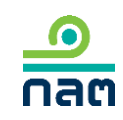

อื่นๆ (ระบุ)

และมิได้มีการปกปิดข้อมูลที่เป็นสาระสำคัญที่ควรบอกให้แจ้ง

การลงทะเบียนและการส่งข้อมูลเข้าสู่ระบบ 246-2 online เป็นการ หดลองใช้ระบบดังกล่าว จึงมิใช่การรายงานต่อสำนักงานตามพระราช บัญญัติหลักทรัพย์และตลาดหลักทรัพย์ พ.ศ. 2535 และ ประกาศที่ เกี่ยวข้อง

หากท่านมีความคิดเห็นหรือข้อเสนอแนะเกี่ยวกับระบบ 246-2 online สามารถส่งได้ที่ e-mail corgov@sec.or.th โดยขอให้ระบุ หัวข้อ "การทดลองใช้ระบบ 246-2 online" ด้วย จักขอบคุณยิ่ง

#### สอบถามข้อมูลเพิ่มเติมได้ที่

ปัญหาข้อกฎหมาย โทรศัพท์ 0-2033-9620, 0-2033-9608 e-mail : corgov@sec.or.th

ปัญหาการใช้ระบบ โทรศัพท์ 1207 กด 3 โทรสาร 0-2033-9660 e-mail : helpdesk@sec.or.th หากท่านมีความคิดเห็นหรือ ข้อเสนอแนะ สามารกส่มได้ที่ E-mail <u>corgov@sec.or.th</u> โดยขอให้ระบุหัวข้อ "การทดลอม ใช้ระบบ 246-2 online" จักขอบคุณยิ่ม

าบการทดลองระบบ 246-2 online

เมื่อท่านต้อมการออกจากระบบ ขอให้ท่านกด ตกลม

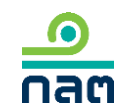

## วิรีการรายมาน

1.รายมานการได้มาหุ้นเพิ่มทุน (หุ้นที่ออกใหม่)
 2.รายมานการได้มาหลักทรัพย์แปลมสภาพ
 3.รายมานการได้มา/สิ้นสุด concert party
 4.รายมานการได้มา/สิ้นสุดนิติบุคคลตามมาตรา 258
 5.รายมานการได้มา Chain Principle

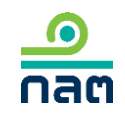

|                           |                                                       | Download แบ | บรายงาน 246 |
|---------------------------|-------------------------------------------------------|-------------|-------------|
|                           |                                                       | TH          | ENG         |
| ผู้ทำรายการ               |                                                       |             |             |
| ประเภท ชื่อ ผ             | ลขที่บัตรประชาชน / Passport / นิติบุคคล               | ประเทศ      |             |
|                           |                                                       |             |             |
|                           | ห้ฝุ่นมีรายชื่อมังกรายการ กรณากดงไมเพิ่มเพื่องกรายการ |             |             |
|                           |                                                       |             |             |
| + เพิ่ม                   |                                                       |             |             |
| กรุณาเพิ่มผู้ทำรายการ     |                                                       |             |             |
|                           |                                                       |             |             |
| แบบรายงาน                 |                                                       |             |             |
| ชื่อหลักทรัพย์            | ระบุชื่อย่อ หรือชื่อหล้กทรัพย์                        |             |             |
|                           |                                                       |             |             |
| ประเภทหลักทรัพย์          | โปรดเลือก 🗸 🗸                                         |             |             |
| วิธีการ                   | โปรดเลือก 🗸                                           |             |             |
|                           |                                                       |             |             |
| วันที่ ได้มา/จำหน่าย      | เลือกวันที่                                           |             |             |
| % ของผู้ได้มา / จำหน่าย   | % ก่อนได้มา / จำหน่าย                                 |             |             |
|                           | 0/ 11                                                 |             |             |
|                           | 7º 501317 / 41791218                                  |             |             |
|                           | % หลังได้มา / จำหน่าย                                 |             |             |
|                           |                                                       |             |             |
| % ของกลุ่มผู้ได้มาจำหน่าย | % ก่อนได้มา / จำหน่าย                                 |             |             |
|                           | % ได้มา / จำหน่าย                                     |             |             |
|                           | 0/                                                    |             |             |
|                           | 76 หลงเตมา / จำหนาย                                   |             |             |
| แนบไฟล์แบบรายงาน 246      | ด้นหาไฟล์                                             |             |             |
|                           | (แนบไฟล์ PDF ขนาดไม่เกิน 30 Mb เท่านั้น)              |             |             |
|                           |                                                       |             |             |
|                           |                                                       | alau        | แบรายงาน    |

#### 1.เพิ่มชื่อผู้มีหน้าที่รายมาน ∩ด "+เพิ่ม"

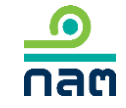

| ผู้ทำรายการ                    |         |                    |                       | ×           |
|--------------------------------|---------|--------------------|-----------------------|-------------|
| 💿 บุคคลธรรมดา 📃 นิเ            | ทิบุคคล |                    |                       |             |
| โปรดระบุข้อมูลให้ตรงตามบัตรประ | ชาชน    |                    |                       |             |
| เลือกประเภทบัตร                | ~       | ระบุหมายเลข        | ส้ญชาติ               | ~           |
| คำนำหน้าภาษาไทย                | ~       | ระบุชื่อภาษาไทย    | ระบุนามสกุลภาษาไทย    |             |
| คำนำหน้าภาษาอังกฤษ             | ~       | ระบุชื่อภาษาอังกฤษ | ระบุนามสกุลภาษาอังกฤษ |             |
|                                |         |                    |                       |             |
|                                |         |                    |                       |             |
|                                |         |                    | ٤Jf                   | າເລີກ ເพີ່ມ |

กรณีเลือกบุคคลธรรมดา

1.เลือกประเภทบัตร
 -สัญชาติไทย เลือกบัตรประชาชน
 -ไม่ใช่สัญชาติไทย เลือก passport

2.ระบุรายละเอียด

3.กด "เพิ่ม" เพื่อบันทึกข้อมูล

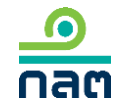

| รดระบุรายละเอียดนิติบุคคล<br>ค้น ระบเอง (กรณีค้นหา | ใม่พรา)                    |        |             |   |  |
|----------------------------------------------------|----------------------------|--------|-------------|---|--|
| ил                                                 |                            |        |             |   |  |
| ะบุชื่อนิติบุคคล                                   |                            | ค้นหา  |             |   |  |
| เลือกนิติบุคคล                                     | เลือกนิติบุคคล             |        |             | ~ |  |
| ชื่อนิติบุคคล (ไทย)                                | ระบุชื่อนิติบุคคล (ไทย)    |        |             |   |  |
| ชื่อนิติบุคคล (อังกฤษ)                             | ระบุชื่อนิติบุคคล (อังกฤษ) |        |             |   |  |
| เลขจดหะเบียนนิติบุคคล                              | ระบุเลขจดหะเบียนนิติบุคคล  | ประเทศ | เลือกประเทศ | ~ |  |
|                                                    |                            |        |             |   |  |

#### กรณ์เลือกนิติบุคคล

1.ระบบจะให้ท่านค้นหาจากฐานข้อมูลขอม สำนักมาน

2.ระบุชื่อนิติบุคคลที่ต้องการค้นหา

3.กด "ค้นหา"

เพิ่ม

4.เลือกชื่อจากช่อมเลือกนิติบุคคล

5.กรณีไม่พบชื่อนิติบุคคลที่ค้นหา ขอให้กด "ระบุเอว" และระบุรายละเอียด 6.กด เพิ่ม เพื่อบันทึกข้อมูล

|                                             |                                                          | Download แบบรายงาน 246 |
|---------------------------------------------|----------------------------------------------------------|------------------------|
|                                             |                                                          | TH ENG                 |
| ผู้ทำรายการ                                 |                                                          |                        |
| ประเภท ชื่อ                                 | เลขที่ปัตรประชาชน / Passport / นิติบุคคล                 | ประเทศ                 |
|                                             |                                                          |                        |
|                                             | ย้งไม่มีรายชื่อผู้ทำรายการ กรุณากดปุ่มเพิ่มเพื่อทำรายการ |                        |
|                                             |                                                          |                        |
| + เพิ่ม                                     |                                                          |                        |
| กรุณาเพมยู่หารายการ                         |                                                          |                        |
| แบบรายงาน                                   |                                                          |                        |
|                                             |                                                          |                        |
| ชื่อหลักทรัพย์                              | ระบุชื่อย่อ หรือชื่อหล้าทรัพย์                           |                        |
| ประเภทหลักทรัพย์                            | โปรดเลือก 🗸                                              |                        |
|                                             |                                                          |                        |
| วิธีการ                                     | โปรดเลือก 🗸 🗸                                            |                        |
| วันที่ ได้มา∕จำหน่าย                        | เลือกวันที่                                              |                        |
| ٥/ معرب <sup>ین</sup> ا کرد. ( مارین        | or in Marine Commission                                  |                        |
| /o•บองเ <sub>พ</sub> ิธตม 1 /       191น เย | /o fiusaddal I / 4 Inna IB                               |                        |
|                                             | % ได้มา / จำหน่าย                                        |                        |
|                                             | % หลังได้มา / จำหน่าย                                    |                        |
|                                             |                                                          |                        |
| % ของกลุ่มผู้ได้มาจำหน่าย                   | % ก่อนได้มา / จำหน่าย                                    |                        |
|                                             | % ได้มา / จำหน่าย                                        |                        |
|                                             | or 24.2 rt .                                             |                        |
|                                             | % หลงโดมา / จำหนาย                                       |                        |
| แนบไฟล์แบบรายงาน 246                        | ดันหาไฟล์                                                |                        |
|                                             | (แมมไฟล์ PDF ขนาดไม่เกิน 30 Mb เท่านั้น)                 |                        |
|                                             |                                                          |                        |
|                                             |                                                          |                        |

nac

1.กรอกข้อมูลทั้งหมดในระบบ 2.แนบไฟล์แบบรายวาน 246–2 ที่กรอกข้อมูลและลวนามแล้วส่วเข้าระบบ 3.กด ส่มแบบรายมาน ภายหลังสำนักงานเปิดระบบ ให้รายวานจริว ท่านจะได้รับ SMS ้แจ้วยืนยันการส่วรายวานต่อสำนักวาน

การลงทะเบียนและการส่งข้อมูลเข้าสู่ระบบ 246-2 online เป็นการ หดลองใช้ระบบดังกล่าว จึงมิใช่การรายงานต่อสำนักงานตามพระราช บัญญัติหลักทรัพย์และตลาดหลักทรัพย์ พ.ศ. 2535 และ ประกาศที่ เกี่ยวข้อง

หากท่านมีความคิดเห็นหรือข้อเสนอแนะเกี่ยวกับระบบ 246-2 online สามารถส่งได้ที่ e-mail corgov@sec.or.th โดยขอให้ระบุ หัวข้อ "การทดลองใช้ระบบ 246-2 online" ด้วย จักขอบคุณยิ่ง

#### สอบถามข้อมูลเพิ่มเติมได้ที่

ปัญหาข้อกฎหมาย โทรศัพท์ 0-2033-9620, 0-2033-9608 e-mail : corgov@sec.or.th

ปัญหาการใช้ระบบ โทรศัพท์ 1207 กด 3 โทรสาร 0-2033-9660 e-mail : helpdesk@sec.or.th หากท่านมีความคิดเห็นหรือ ข้อเสนอแนะ สามารกส่มได้ที่ E-mail <u>corgov@sec.or.th</u> โดยขอให้ระบุหัวข้อ "การทดลอม ใช้ระบบ 246-2 online" จักขอบคุณยิ่ม

าบการทดลองระบบ 246-2 online

เมื่อท่านต้อมการออกจากระบบ ขอให้ท่านกด ตกลม

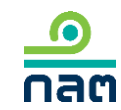

ุกรณีมีข้อสาสัย

สอบกามข้อมูลเพิ่มเติมได้ที่

ปัญหาข้อกฎหมาย โทรศัพท์ 0-2033-9620, 0-2033-9608 e-mail : <u>corgov@sec.or.th</u>

ปัญหาการใช้ระบบ โทรศัพท์ 1207 กด 3 โทรสาร 0–2033–9660

e-mail : <u>helpdesk@sec.or.th</u>

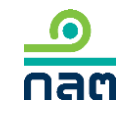

# หากท่านต้อมการเริ่มการทดลอม คลิกที่ link นี้

https://web-r246.sec.or.th

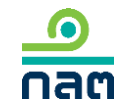